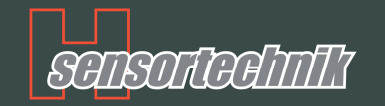

# H-Sensortechnik SensorManagerManual de Usuario

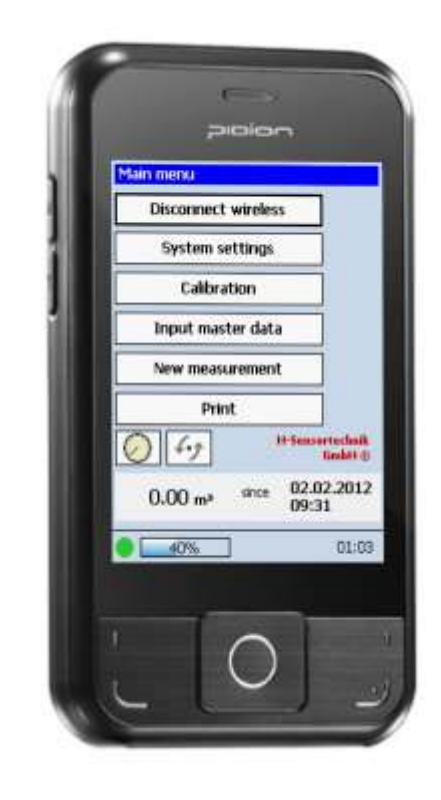

# ! Atención, medidas importantes de seguridad !

Encender el sensor sólo montado, ya que así los rayos laser están dirigidos a la cinta transportadora evitándose posibles daños oculares al personal.

El sensor ya encendido irradia rayos laser invisibles mientras está realizando la medición. Los focos laser están activos sólo mientras la cinta está corriendo. Este estado se nota mediante el parpadeo de los focos rojos de alarma.

En estado de pausa de la cinta se apagan los focos laser del sensor automáticamente. La luz de emergencia muestra este estado mediante un destello corto seguido por una pausa larga.

Por medidas de seguridad la vista no debe ser dirigida a las aperturas ópticas del sensor a pesar de estar en estado de pausa, cuando el sensor está conectado a la corriente.

Corriente de soldadura que pasa por el sensor, causando daños a las juntas!

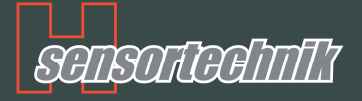

# Índice

| Inicio de la Aplicación                                             | 3 |
|---------------------------------------------------------------------|---|
| Menú principal                                                      | 3 |
| Iniciar una medición                                                | 4 |
| Conexión al sensor                                                  | 4 |
| Configuración del sistema                                           | 5 |
| Calibración del sensor                                              | 7 |
| Ingreso de datos base                                               | 8 |
| Inicio de una nueva medición                                        | 9 |
| Fin de la medición / Imprimir datos1                                | 0 |
| Impresora Thermal DPP 2501                                          | 2 |
| Inserte rollo de impresión1                                         | 3 |
| Conectar la impresora a la PC1                                      | 4 |
| Instrucciones de montaje y ajuste1                                  | 6 |
| Partes del equipo (suministrado)1                                   | 7 |
| Instalación del interruptor de inducción1                           | 9 |
| Montaje del Sensor2                                                 | 0 |
| Cableado del sistema2                                               | 3 |
| Ajuste del Sistema de Medición Optico2                              | 4 |
| 1. Diámetro del rodillo2                                            | 4 |
| 2. Control de la Instalación2                                       | 5 |
| 3. Banda Transportadora2                                            | 5 |
| 4. Inicio de Medición en vacío (Menú principal> Medición en vacío)2 | 6 |
| 5. Control de la Medición en Vacío2                                 | 6 |
| 6. Dispositivos para Controlar la Medición2                         | 8 |
| 7. Iniciar el Control de la Medición2                               | 8 |
| 8. Regulación y Ajuste                                              | 0 |
| 9. Iniciar una nueva Medición3                                      | 2 |
| Indicaciones de seguridad clase: láser                              | 5 |
| Mantenimiento y Servicio3                                           | 6 |
| Partes y Repuestos3                                                 | 7 |

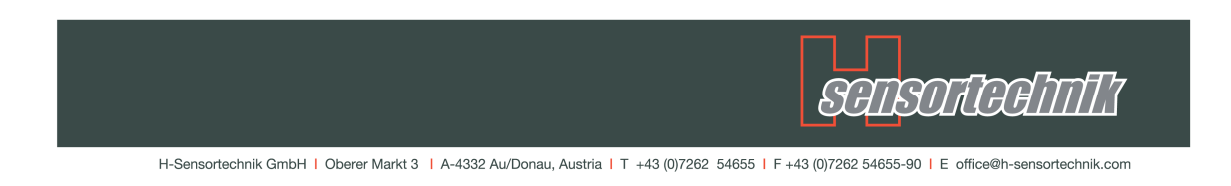

# Inicio de la Aplicación

ncender el computador, debe ser activada desde el menú Inicio. A los pocos segundos será mostrada en el menú principal de la aplicación. (Ver siguiente paso)

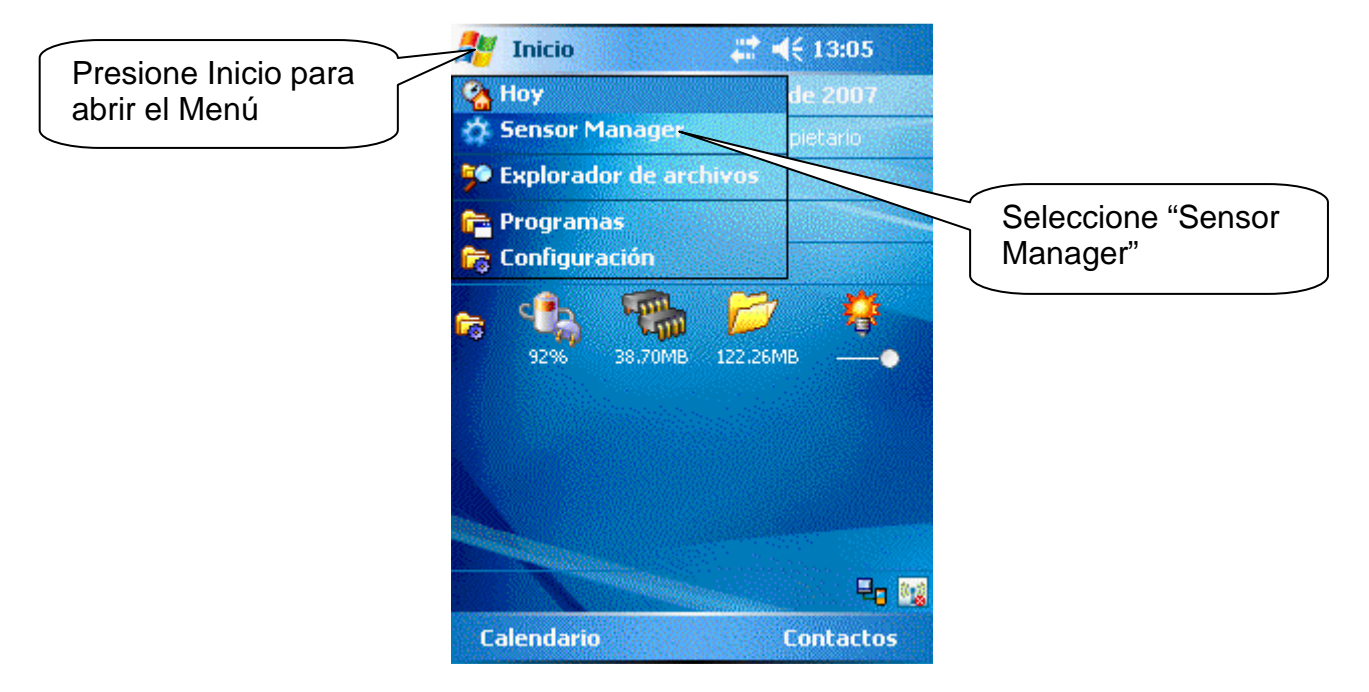

## Menú principal

Descripción de la información mostrada en el menú principal

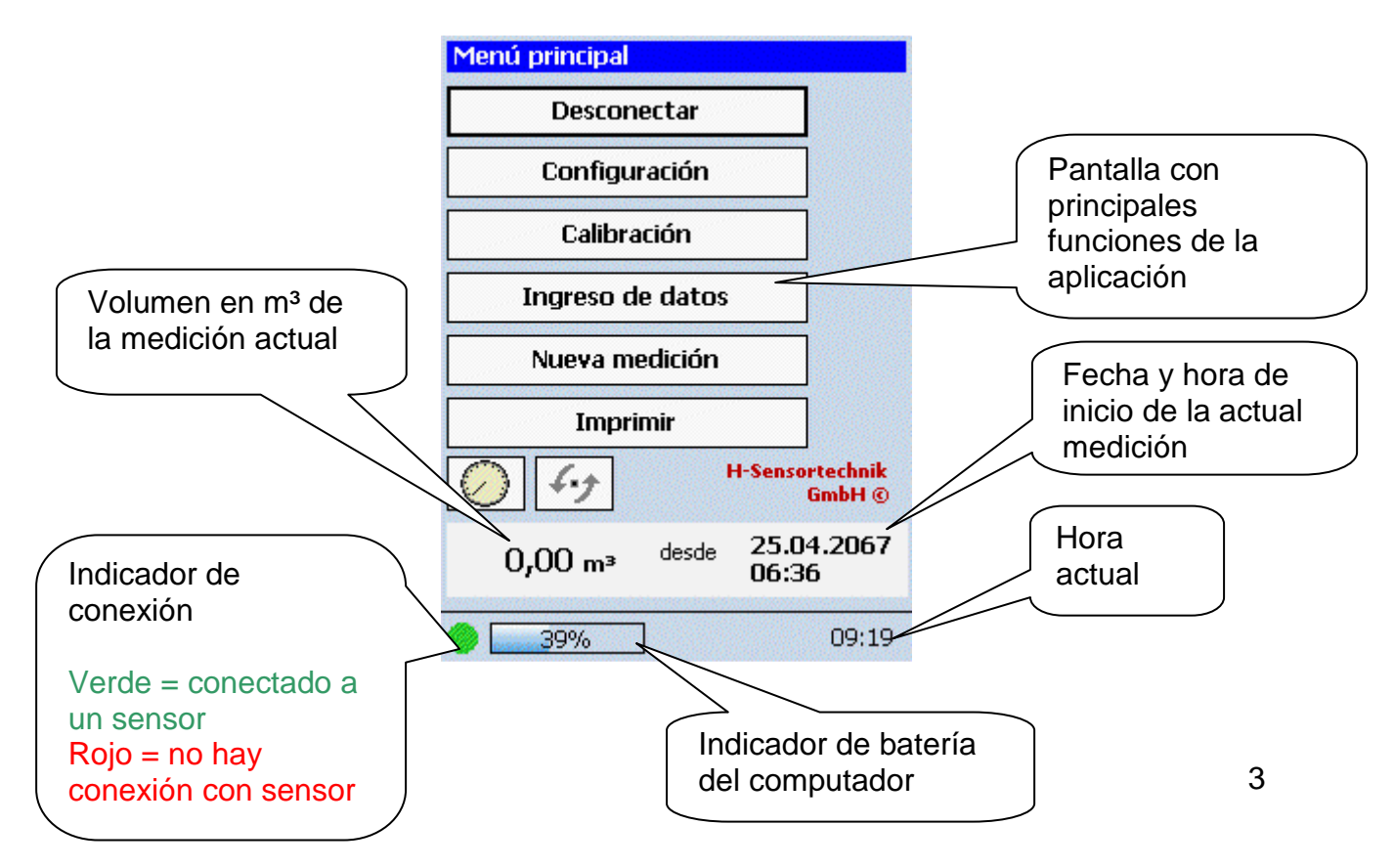

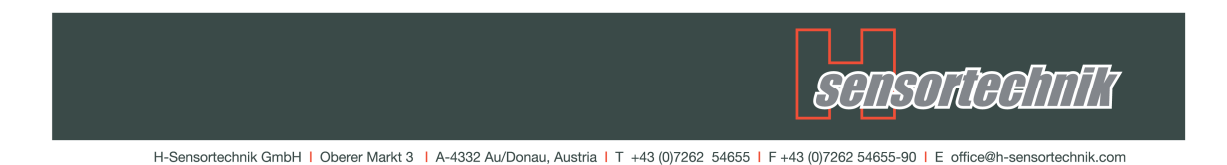

# Iniciar una medición

#### Conexión al sensor

Seleccionando la opción "Conectar el sensor" se incia la conexión con el sensor. Cuando la conexión es exitosa, el indicador de conexión pasa de rojo a verde. Pocos segundos después se muestra en la pantalla principal el volumen que esta siendo medido por el sensor. De no ser así, no es posible lograr una conexión. Esto se puede deber a varias razones:

- La distancia entre el sensor y el computador es demasiada (límite excedido)
- El sensor está apagado o el sensor no recibe corriente (revisar luz de alarma)

En caso de que la opción de « auto connect » esté activada, se cargarán los datos de la última medición realizada. En caso de no estarlo, aparece una opción en la que se puede seleccionar con qué sensor se desea realizar la conexión.

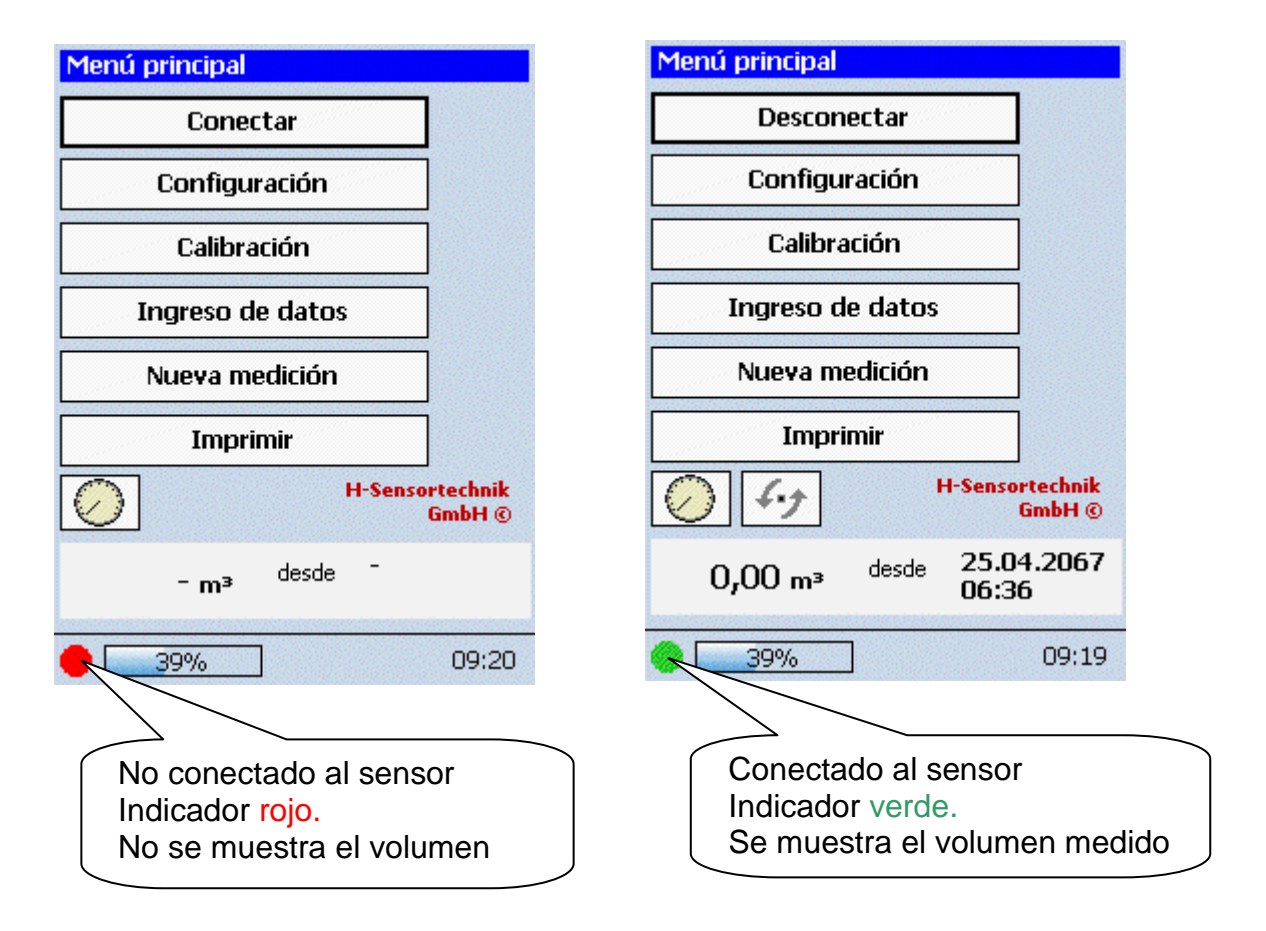

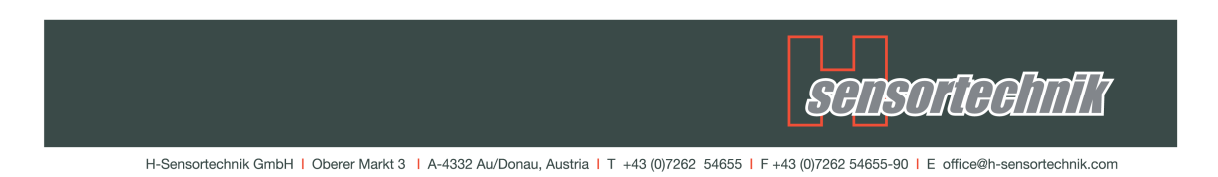

#### Configuración del sistema

Indicaciones: asegurese de conectar el respective sensor antes de efectuar cambios en sistema de parámetros!

Por razones de seguridad, los cambios de parámetros críticos pueden ser efectuados solamente después de ingresar a través de la función login.

El administrador de claves está inicialmente en código "0000". Después del primer ingreso (login), se puede cambiar la clave de ingreso.

#### Login

| Configuración               | Configuración                                                                                                    |
|-----------------------------|----------------------------------------------------------------------------------------------------|
| <b>S</b>                    | Introducir la contraseña                                                                                                    |
| Inicio de sesión            | $ \begin{array}{c ccccccccccccccccccccccccccccccccccc$                                                                                                    |
| Cierre de sesión            | 7     8     9       0     Image: Constraint of the second second seco |
| Admin Reloj Imprimir System | Admin Reloj Imprimir System                                                                                                    |
| 09:38                       | 48%                                                                                                    |

Después de ingresar exitosamente, se mostrarán todas las funciones, tales como:

- Diámetro del rodillo de la banda
- Ingrese fecha y hora del PDA y sensor
- Controll/liberar memoria
- Imprimir y exporter datos

| Configuración |                                        |                |                |          |
|---------------|----------------------------------------|----------------|----------------|----------|
|               | Inicio de<br>Cierre de<br>Cambiar la c | sesió<br>sesió | n<br>n<br>seña |          |
|               |                                        |                |                | <b>i</b> |
| Admin         | Configuración                          | Reloj          | Idioma         | ••       |
|               |                                        |                |                |          |
| •             | 48%                                    |                |                | 09:43    |

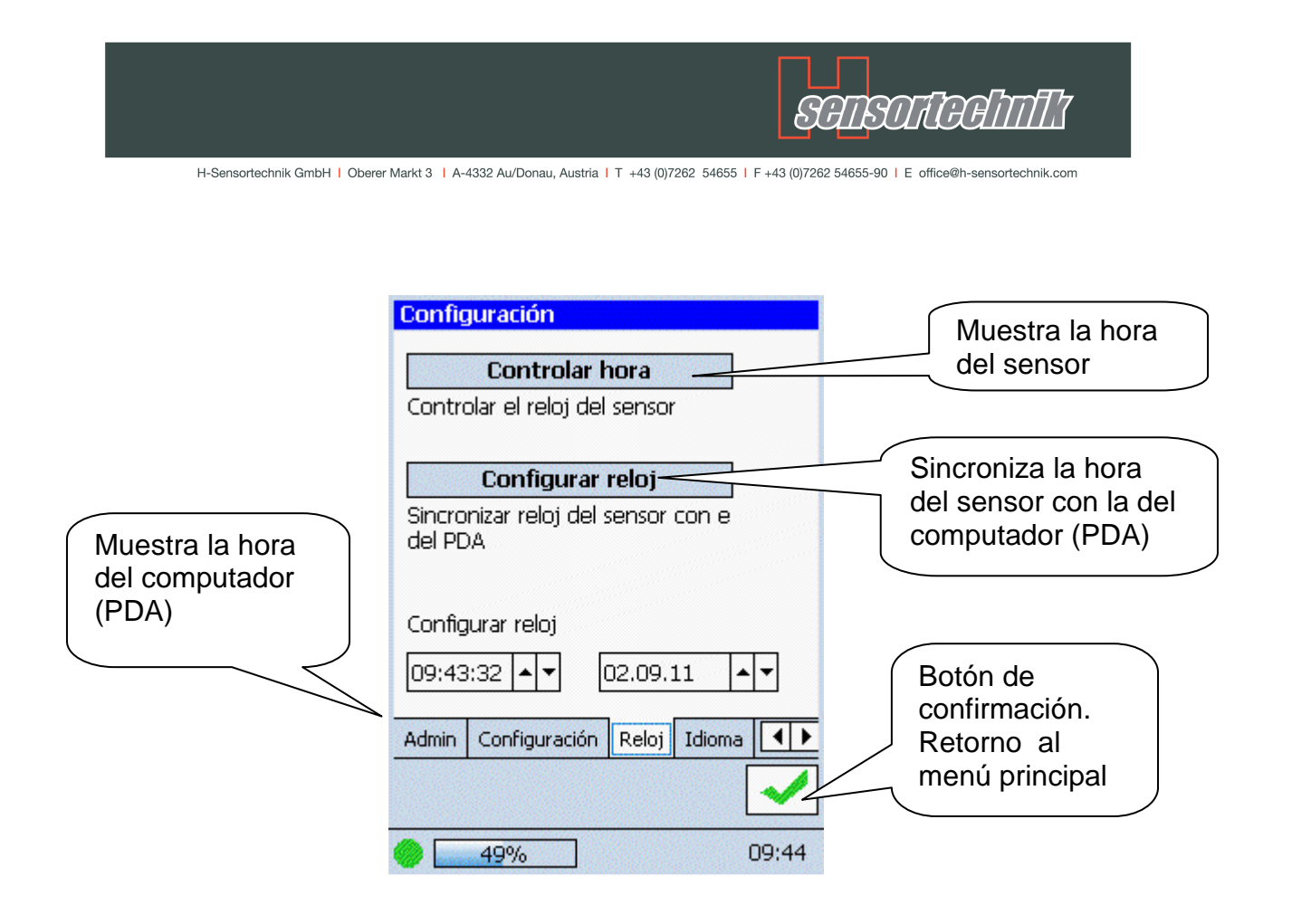

Cuando se ingresaron los datos y éstos se aplicaron, se debe hacer click en la tecla de confirmación, que se encuentra en el lado inferior derecho de la pantalla para retornar al menú principal.

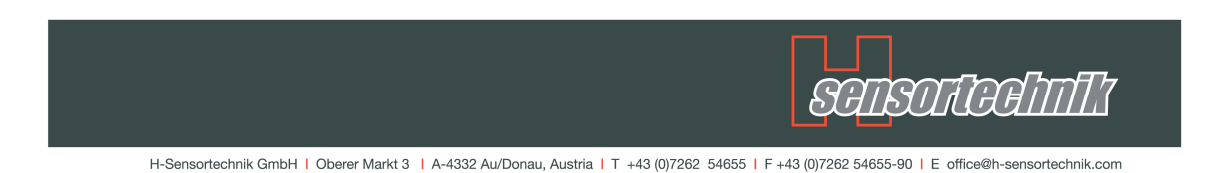

#### Calibración del sensor

Atención: Antes de comenzar la calibración debe asegurarse que el computador esté conectado con el sensor !

Luego de haber ingresado los parámetros correspondientes, se puede realizar una calibración del sensor. Para ello se debe revisar, que la cinta transportadora avance a velocidad normal de trabajo (el sensor se encuentra en modo de medición, la luz de alarma parpadea en intervalos regulares) y que no haya material sobre la cinta.

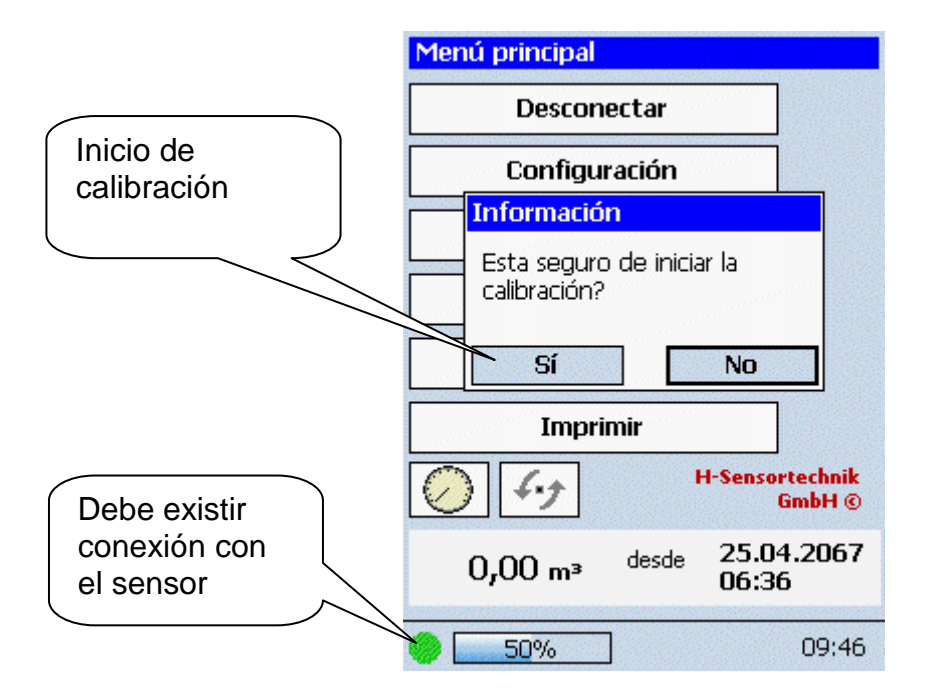

Una vez iniciada la calibración, la lámpara de alarma parpadea en secuencias rápidas seguida por parpadeos de la luz más largos. La calibración ha finalizado tan pronto como la luz vuelva a parpadear en intervalos regulares (más lentos). El fin de la calibración debe ser confirmada por el usuario en el computador (PDA).

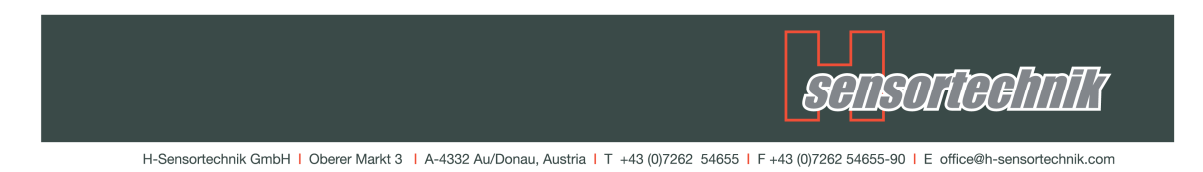

#### Ingreso de datos base

Si los datos de usuario, localidad, o material no son mostrados todavía, se debe de ingresar los datos.

Primero que todo debe seleccionar el grupo en el cual se debe ingresar nuevos datos.(cliente o Material)

Se puede ahora ingresar la description en el campo de texto usando el tablero mostrado en la pantalla.

Haciendo cklick en el boton de ingresar "Add", se nueva información es ingresada a la lista.

Se puede regresar a menu principal hacienda click en el símbolo de confirmación en el botón de la parte inferior derecha.

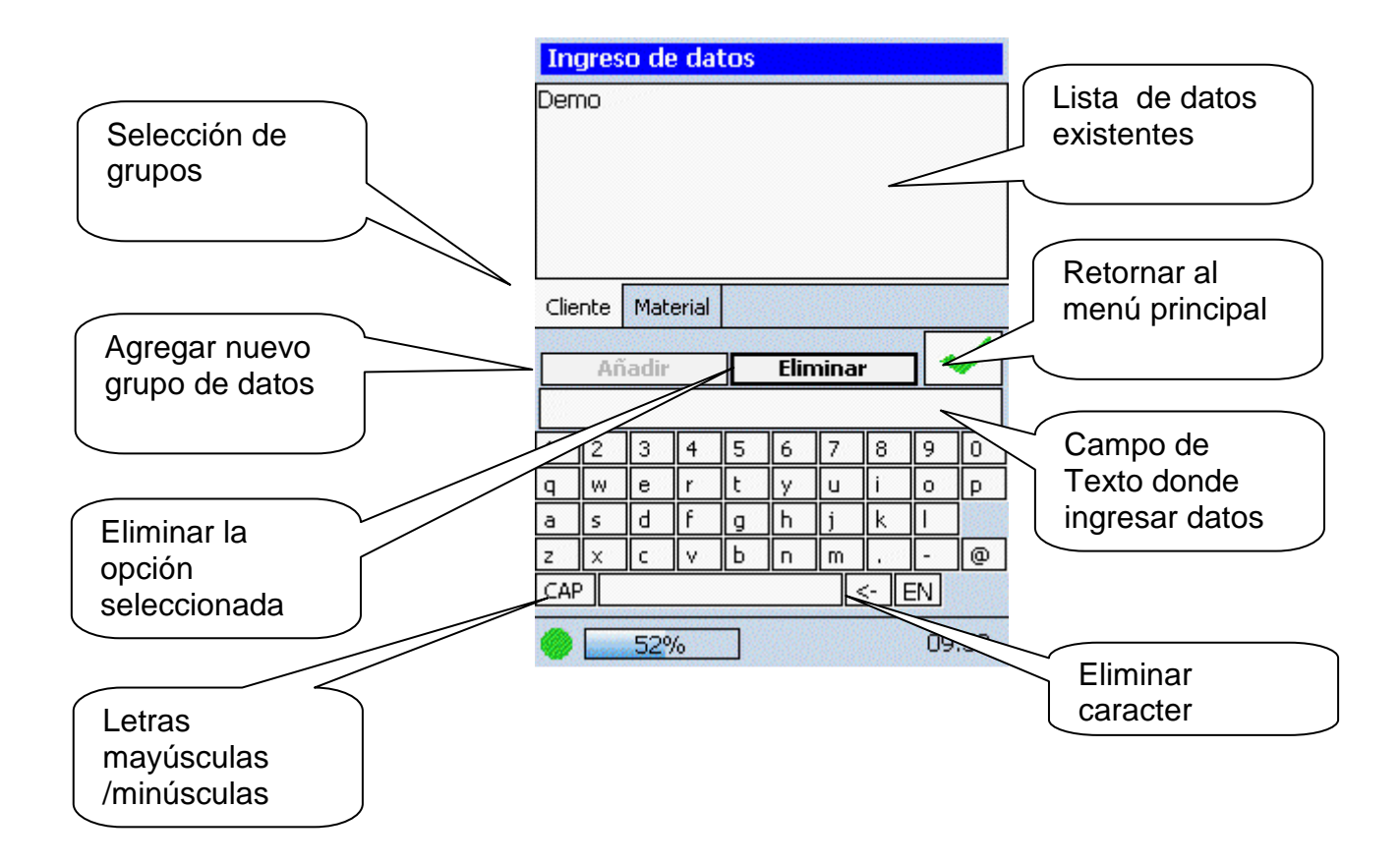

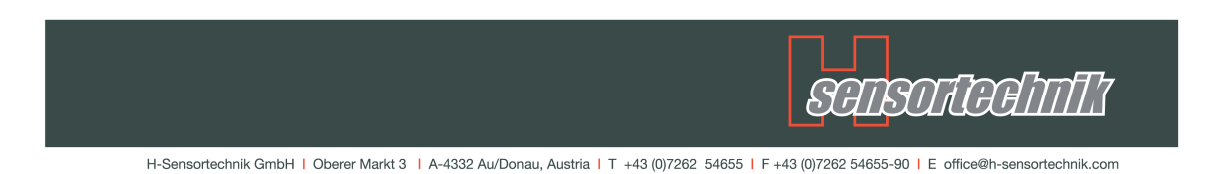

#### Inicio de una nueva medición

Atención: Antes de comenzar una nueva medición debe asegurarse de que el computador esté conectado con el sensor!

Antes de iniciar una medición, se tiene la posibilidad de cambiar el actual cliente y material.

Si la medición es inicializada sin cambio alguno, la descripción del cliente y material son copiadas de la medición previa.

Una vez efectuados todos los cambios, la correspondiente medición puede ser iniciada hacienda click en el símbolo de confirmación en la parte inferior.

Se puede cerrrar la pantalla en todo momento, sin iniciar una nueva medición hacienda click en el boton cancelar en la parte inferior de la pantalla.

|                                                        | Nueva medición                                                            |                                                            |
|--------------------------------------------------------|---------------------------------------------------------------------------|------------------------------------------------------------|
|                                                        | Cliente                                                                   |                                                            |
| Seleccione desde<br>la lista de<br>medición            | Demo                                                                      |                                                            |
|                                                        | Material<br>Demo                                                          |                                                            |
| Vea si desea<br>hacer cambios de<br>cliente o material | Cambiar          Cambiar         Nueva medicion         54%         09:58 | Retorno al menu<br>principal sin iniciar<br>nueva medición |

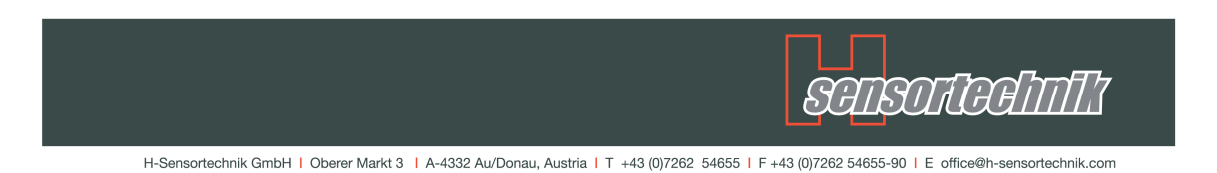

#### Fin de la medición / Imprimir datos

Atención: Antes de utilizar la pantalla "Imprimir" se debe asegurar que tanto la impresora como el computador estén conectados con el sensor!

Si la medición ya ha sido finalizada, sólo basta con seleccionar el botón "Imprimir".

Luego se mostrará el mensaje " Actualizar datos de medición?". Se debe responder "Sí" para transmitir los datos de la medición actual al computador.

En caso de responder "No", estarán disponibles en el computador sólo los datos anteriores a la última medición.

| Menú principal                                |             |
|-----------------------------------------------|-------------|
| Desconectar                                   |             |
| Configuración                                 |             |
| Información                                   | Seleccionar |
| Actualizar datos de medicion?                 | "Sí"        |
| Sí No                                         |             |
| Imprimir                                      |             |
| H-Sensortechnik<br>GmbH ©                     |             |
| 0,00 m <sup>3</sup> desde 25.04.2067<br>06:36 |             |
| 10:02                                         |             |

Luego de la transmisión, de datos se pasará automáticamente al siguiente paso.

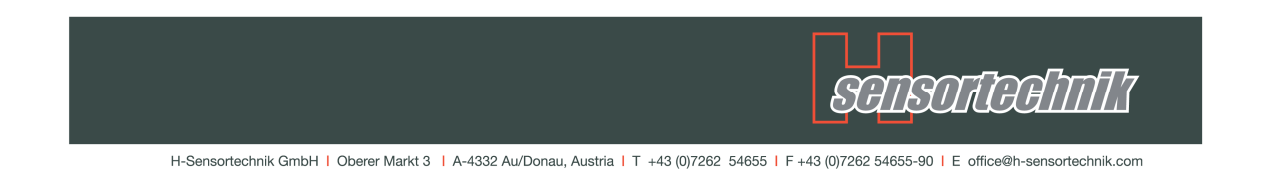

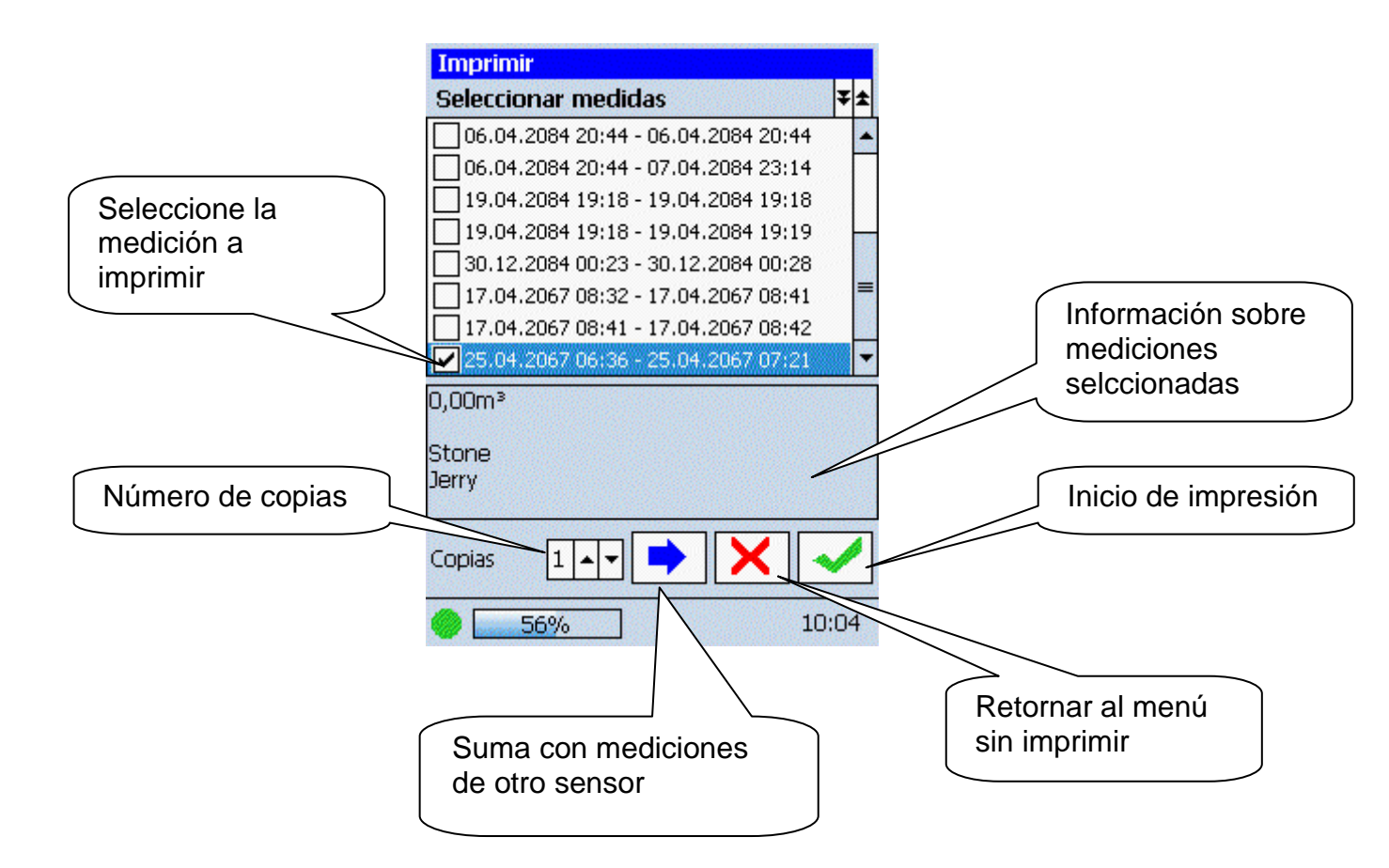

En esta pantalla se selccionan todas las mediciones que deben ser impresas, así como el número de copias. La impression propiamente dicha se inicia hacienda click en el símbolo de confirmación, en la parte inferior de la pantalla.

Después de ser efectuada la impression, se regresa automaticamente al menu principal.

Se puede cerrar esta pantalla en todo momento, hacienda click en el símbolo "cancelar" en la parte inferior de la panatalla.

Haciendo uso del botón con el símbolo "flecha azul" se suma las mediciones de varios sensores. Haga click en este botón y seleccione el sensor de la lista. Continúe añediendo las mediciones que desee.

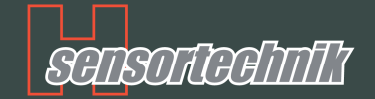

# **Impresora Thermal DPP 250**

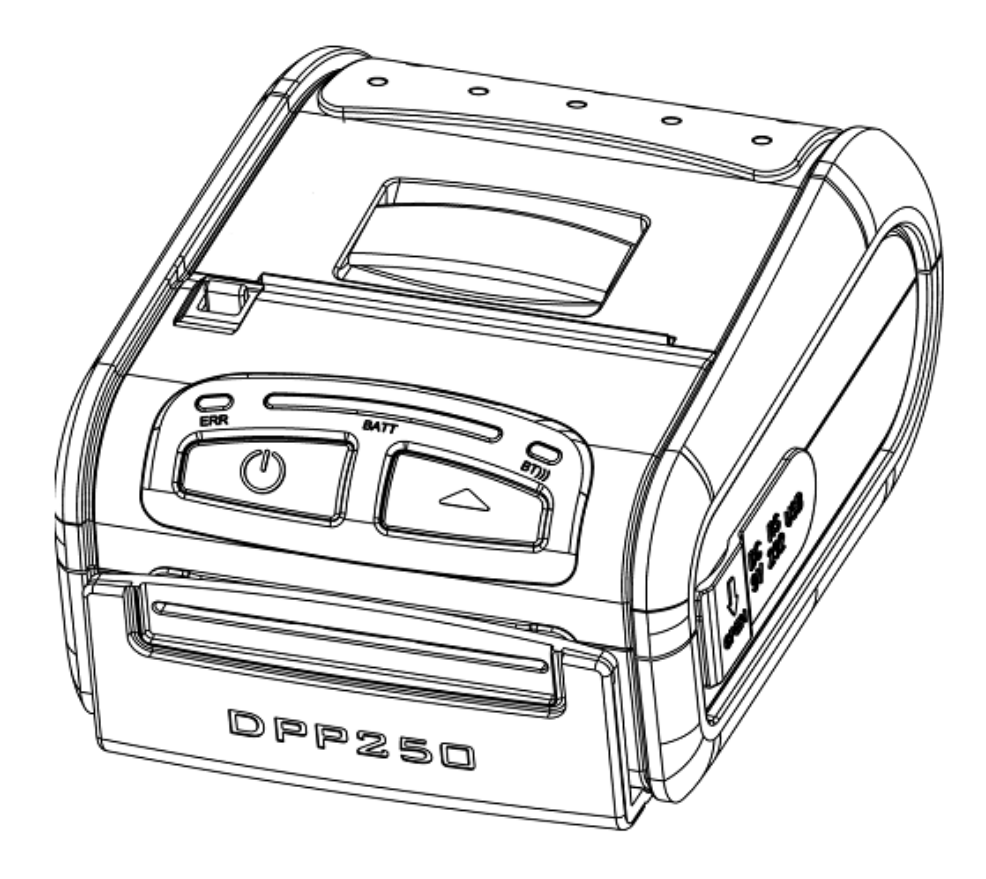

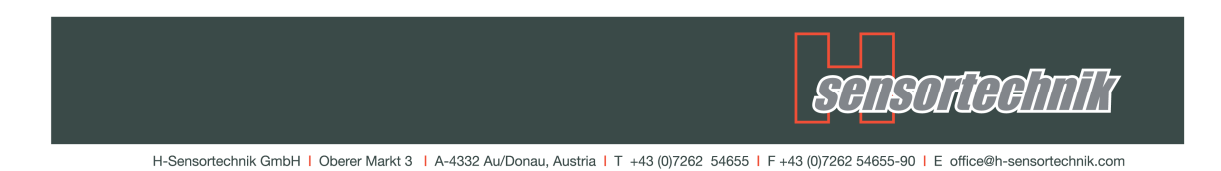

#### Inserte rollo de impresión

La impresora DPP-250 es un diseño drop-and-load, que permite cargar el rollo de impression de forma sencilla. Para introducer el rollo de papel, levante la tapae intruzca el rollo, tal como se muesta en la imagen más abajo.

Deslice el cerrojo de la tapa, para liberar la sugeción del papel, tal como se muestra en la figura.

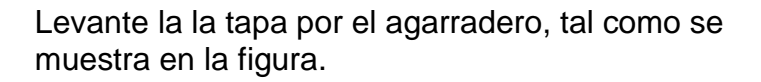

Introduzca el nuevo rollo, tal como se muestra en la figura. Asegurece de que queden al menos 12 mm. o más de cinta antes de cerrar la tapa. Cierre la tapa hata que quede bien cerrada. Deslice el cerrojo para asegurar la tapa.

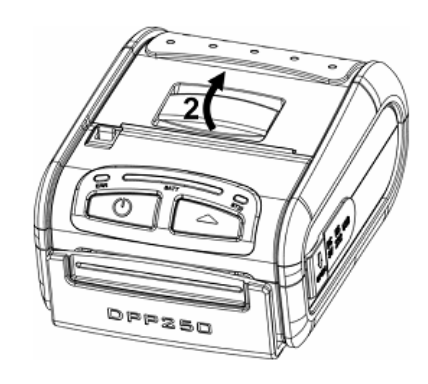

DPP250

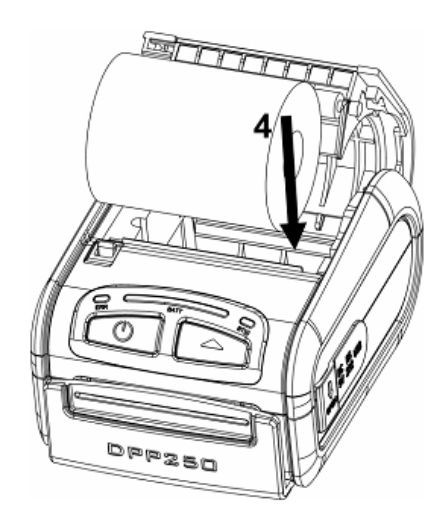

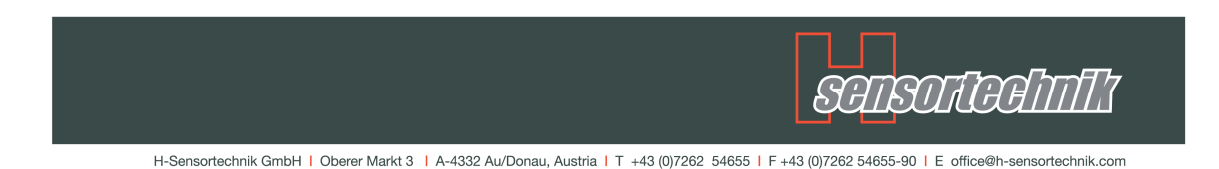

#### Conectar la impresora a la PC

Este procedimiento se debe hacer a la par impresora y PC.

| Para iniciar seleccione | "PrintConfig" desde el |
|-------------------------|------------------------|
| menu inicio/programa    | "StartMenu/Programs"   |

en el siguiente diálogo, selccione:

Printer: DATECS DPP250 Port: BTH:

| 🏞 Prii   | ntConfig    |               | ## ◄€     | ok  |
|----------|-------------|---------------|-----------|-----|
| Printer  | Utility co  | nfiguration   | tool      |     |
| Printer: | DAT         | ECS DPP250    |           | •   |
| Port:    | BTH         | :             |           | •   |
| Bth Add  | iress: 00:0 | 01:90:ED:18:0 | D Sear    | rch |
| Prin     | t Self Test | Print         | Test Page | •   |
|          |             |               |           |     |
|          |             |               |           |     |
|          |             |               |           |     |
| D. L.    | C. Lin      | D             | 0.11      |     |
| Printers | Graphics    | Page Setup    |           | 1 1 |
|          |             |               | No. 19    |     |

Active la <u>ImpresoraThermaly</u> haga click en el botón "buscar", Search". Unos segundos después encontrará la divisa "DPP-250" en siguiente lista de diálogo. Seleccione esta divisa y confírmela hacienda click en el botón "seleccionar". Debe finalizar en la ventana principal otra vez con la dirección bluetooth de la impresora ingresado en el campo "Bth Address".

Haga click el el botón "Print Test Page" para verificar si el procedimiento de empate fue exitoso.

Debe ser solicitado si desea conectarse con una nueva divisa. Responda "Si" "Yes" e input "0000" como clave (default Bluetooth PIN para impresora DPP 250).

| 🔧 PrintConfig 🛛 🛞 🗱 📢 ok                                                                                                    | 🄧 Start 🚯 🗱 📢                                                   |
|----------------------------------------------------------------------------------------------------|-----------------------------------------------------------------|
| PrinterUtility configuration tool                                                                                                  | Enter Passcode                                                  |
| Printer:     DATECS DPP250       Port:     BTH:       Bth Address:     00:01:90:ED:18:0D       Print Self Test     Print Test Page | Enter a passcode to establish a secure connection with DPP-250. |
|                                                                                                    | Passcode: ****                                                  |
| Bluetooth                                                                                                    |                                                                 |
| DPP-250 wants to connect with your device<br>using Bluetooth. Do you want to add DPP-250<br>to your device list?                   | $\begin{array}{c c c c c c c c c c c c c c c c c c c $          |
| Hide 🚟                                                                                                    | Cancel 🔤 🔶 Next                                                 |

Si la página de pruebafue impresa exitosamente, puede cerrar la aplicación "PrintConfig" hacienda click en el botón "Ok" en la parte superior derecha.

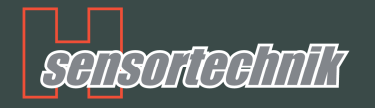

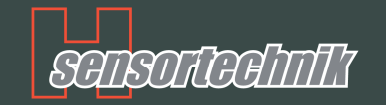

# Medidor óptico Instrucciones de montaje y ajuste

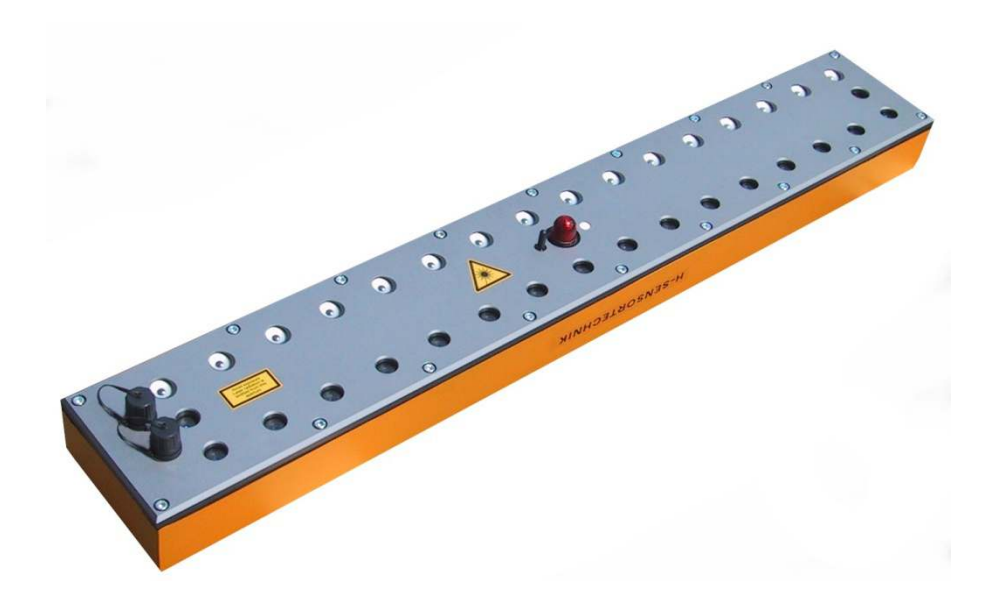

# ! Atención, medidas importantes de seguridad !

Iniciar el sensor sólo montado, ya quede esta manera los rayos laser se encuentran dirigidos a la cinta transportadora, evitándose posibles daños oculares al personal.

El sensor ya encendido irradia rayos laser invisibles mientras está realizando la medición. Los focos laser están activos sólo mientras la cinta está en movimiento. Este estado se nota mediante el parpadeo de los focos rojos de alarma.

En estado de pausa de la cinta se apagan los focos laser del sensor automáticamente. La luz de emergencia muestra este estado mediante un destello corto seguido por una pausa larga.

Por medidas de seguridad, la vista no debe ser dirigida directamente a las aperturas ópticas del sensor a pesar de estar en estado de pausa, cuando el sensor está conectado a la corriente.

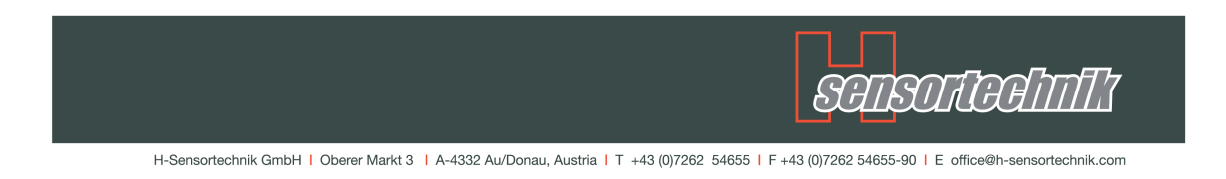

## Partes del equipo (suministrado)

1. Sensor

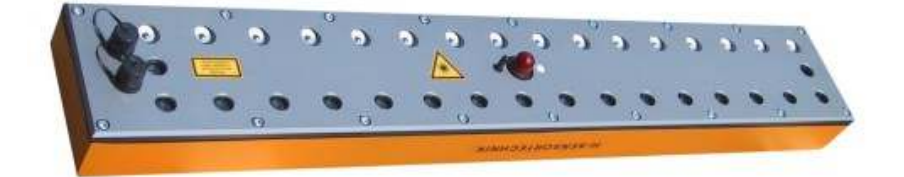

2. Computador de mano e impresora + Adaptador 12/24V + Cargador 110/220V

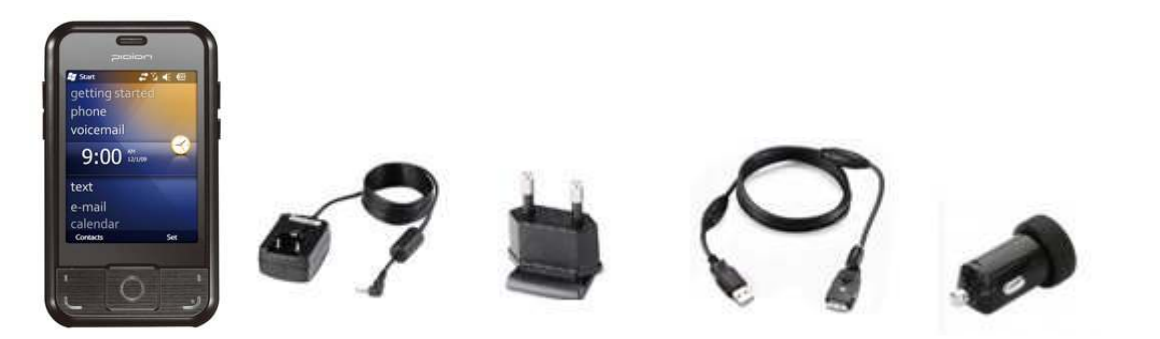

3. Impresora + Cargador 110/220V

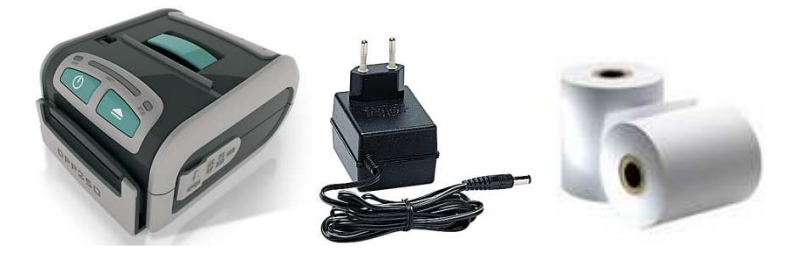

4. Marco de soporte y tornillos de sujeción

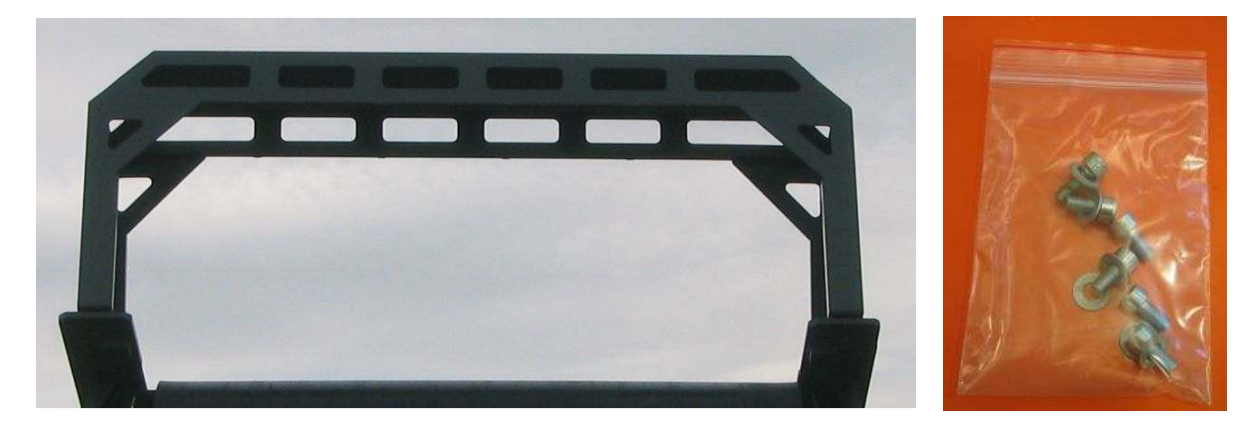

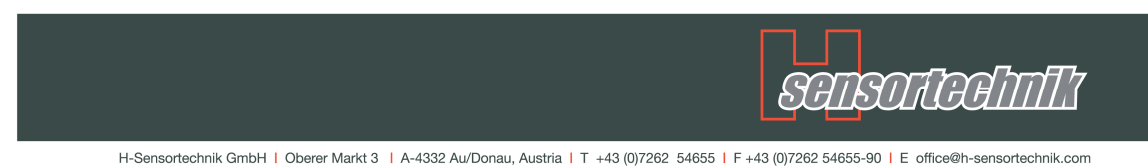

5. Interruptor de inducción + soporte para inductor

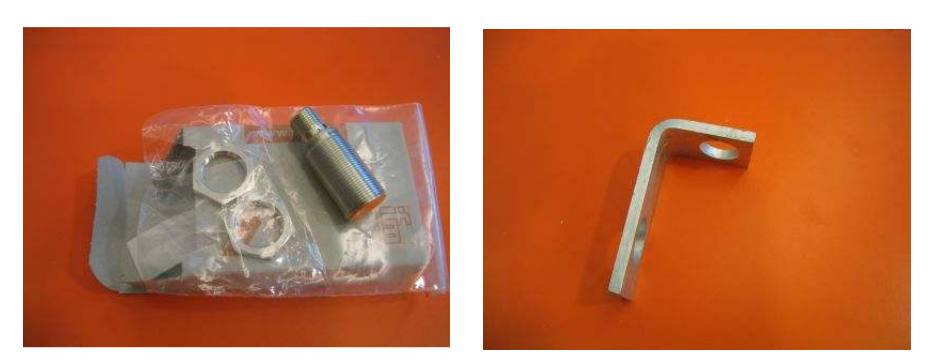

6. Cable de inducción 0,5m + 2,5m

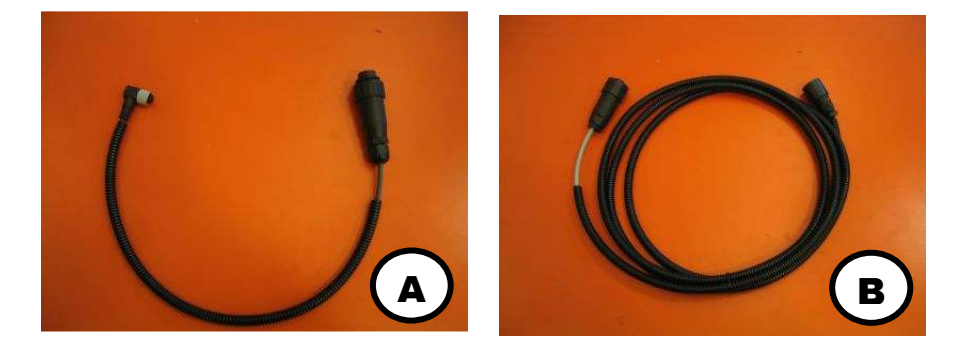

7. Cable de corriente 2,5m + 15m

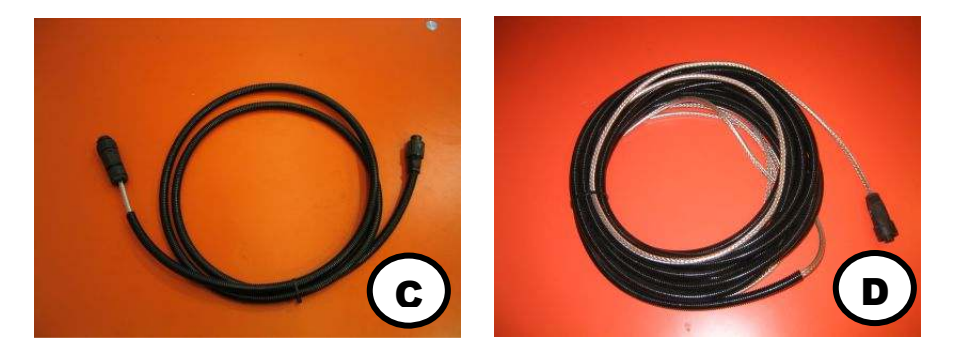

8. Opcional DC/DC Convertidor 12V/24V 10A + Cable

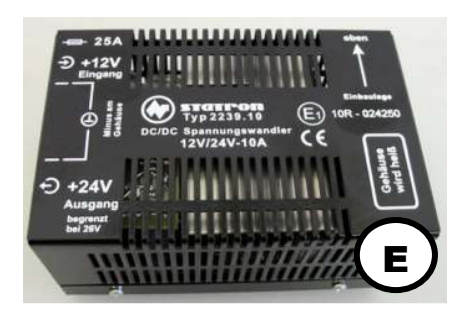

**Datos Técnicos** U In: 11V ... 14,5V U Out: 24V, <26V I Out: 10A

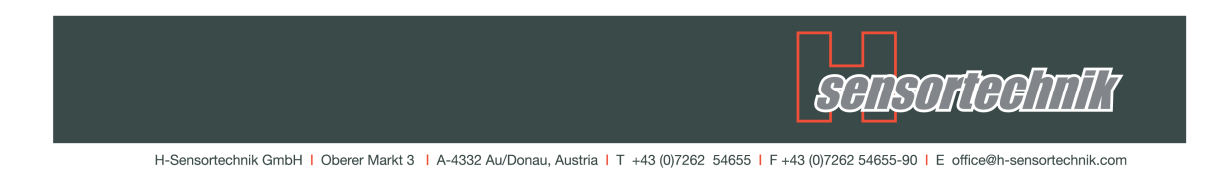

#### Instalación del interruptor de inducción

Con el interruptor de inducción se determina la revolución a la que gira el rodillo. Para cumplir con esta función, el interruptor de inducción debe ser montado al rodillo frontal de la cinta transportadora de tal forma, que facilite la medición. Una posibilidad se puede observar en la fotografía. El soporte debe estar colocado de tal manera, que entre el impulsor (disco pequeño de acero) y el interruptor de inducción haya una distancia de entre 3 y 5 mm.

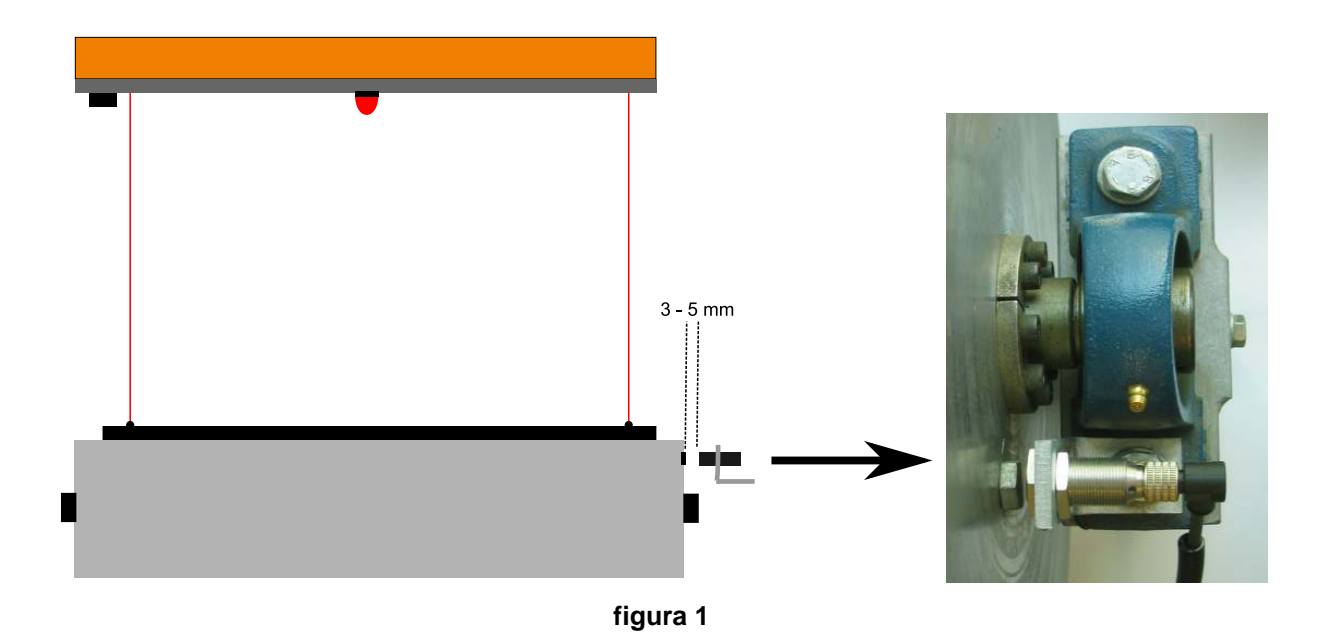

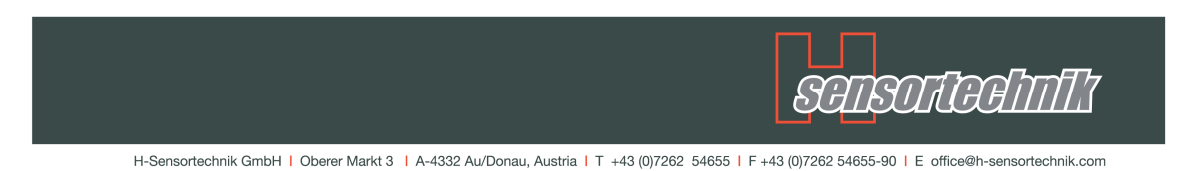

#### Montaje del Sensor

El sensor se fija con 6 tornillos M8 al marco (los tornillos son suministrados con elequipo).

No exceder la altura máxima del montaje de 600mm. Se recomienda una posición de montaje entre 600mm y 400mm.

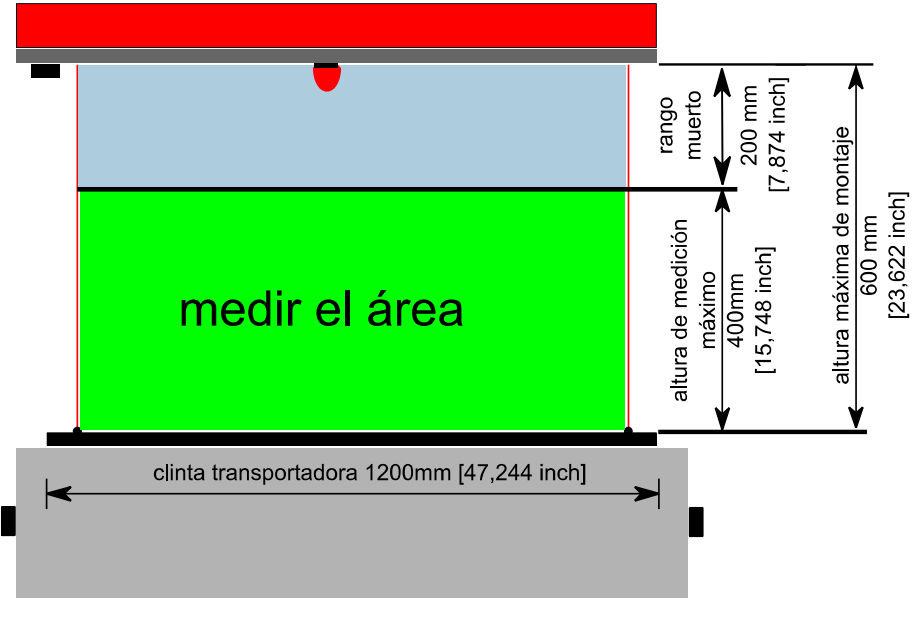

figura 2

La siguiente tabla indica el tipo de sensor que debe ser instalaso de acuerdo al ancho de la banda

| Sensor | Ancho de [mm] | Ancho de banda [pulg] |
|--------|---------------|-----------------------|
| 600    | 400 - 600     | 15.7 – 23.6           |
| 800    | 600 - 800     | 23.6 - 31.5           |
| 1000   | 800 - 1000    | 31.5 – 39.4           |
| 1200   | 1000 - 1400   | 39.4 – 55.1           |

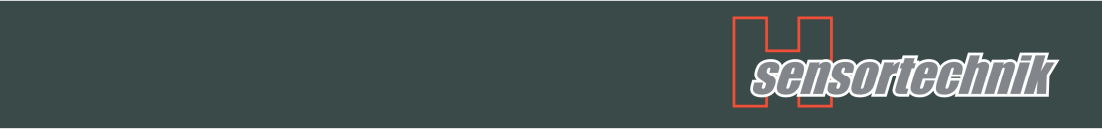

El sensor debe ser montado en la posición más alta respecto a la cinta. Use los laser rojo (uno a cada lado del sensor) como orientación y verifique si están exactamente sobre los puntos de contacto entre la cinta transportadora y el rodillo.

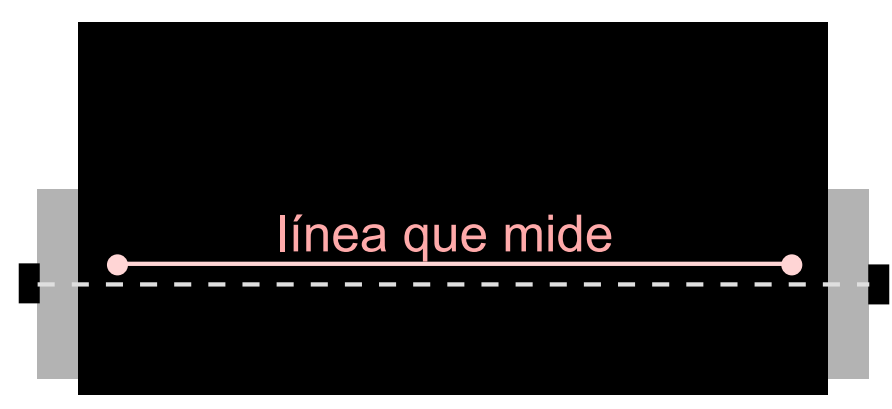

figura 3

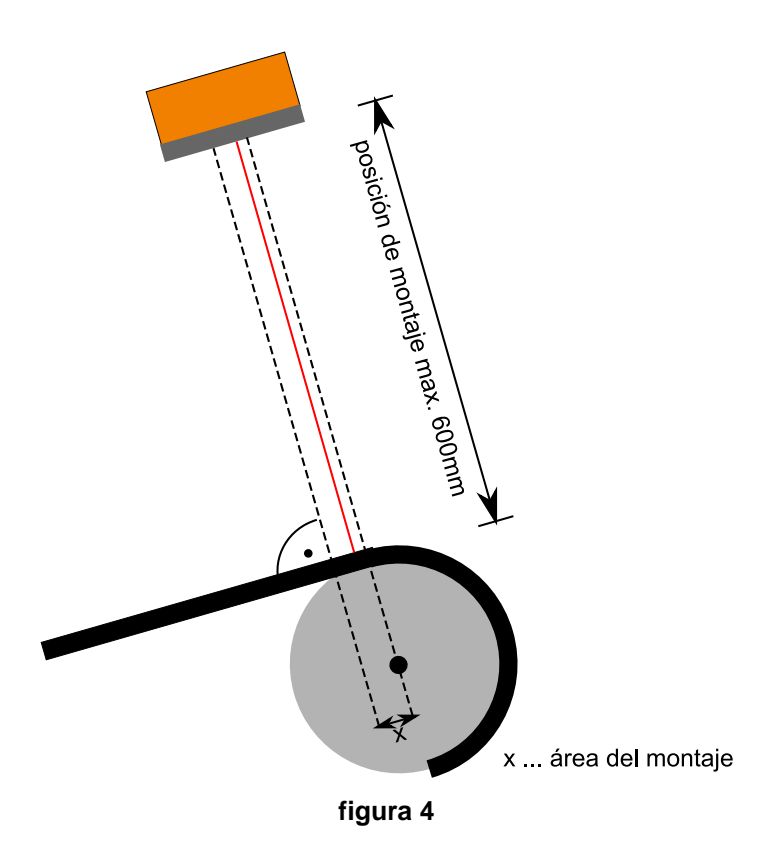

Verifique también la dirección de la cinta transportadora! El sensor debe ser montado en concordancia al sentido en el que va la cinta.

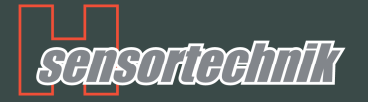

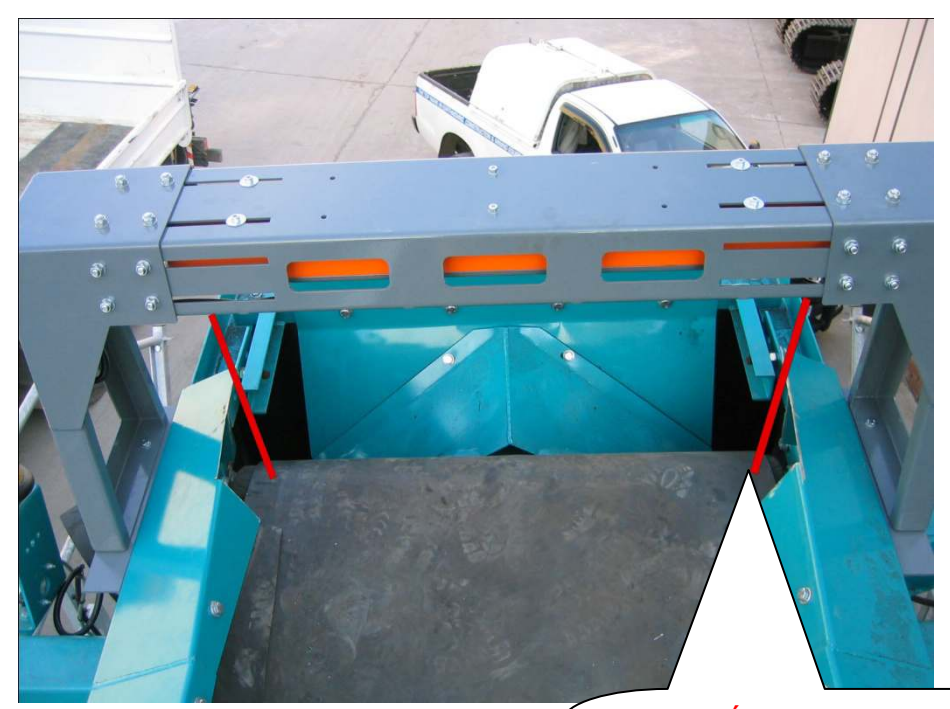

#### ATENCIÓN:

Si el laser rojo está sobre el separador lateral, éste debe ser recortado (como en la foto)!

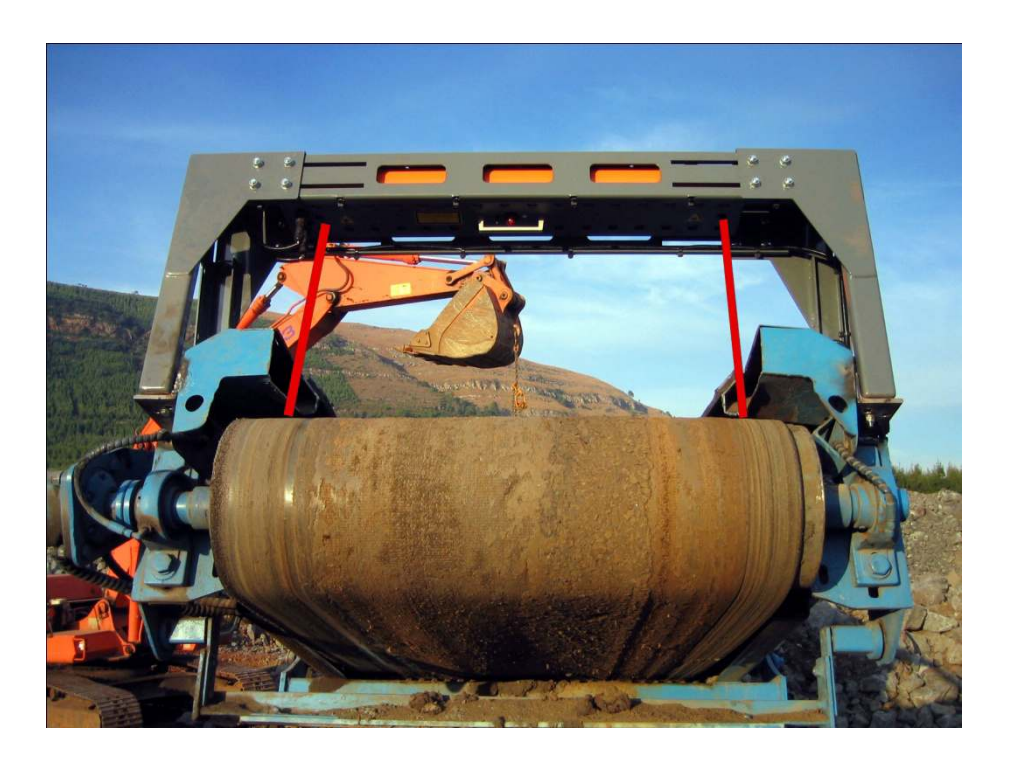

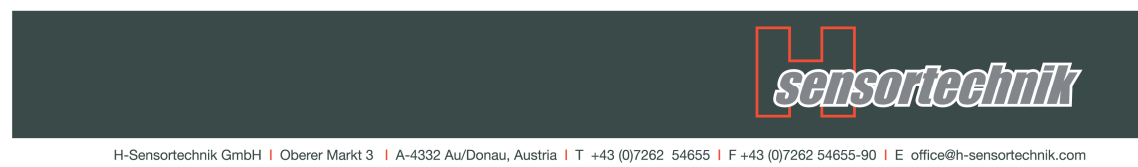

### Cableado del sistema

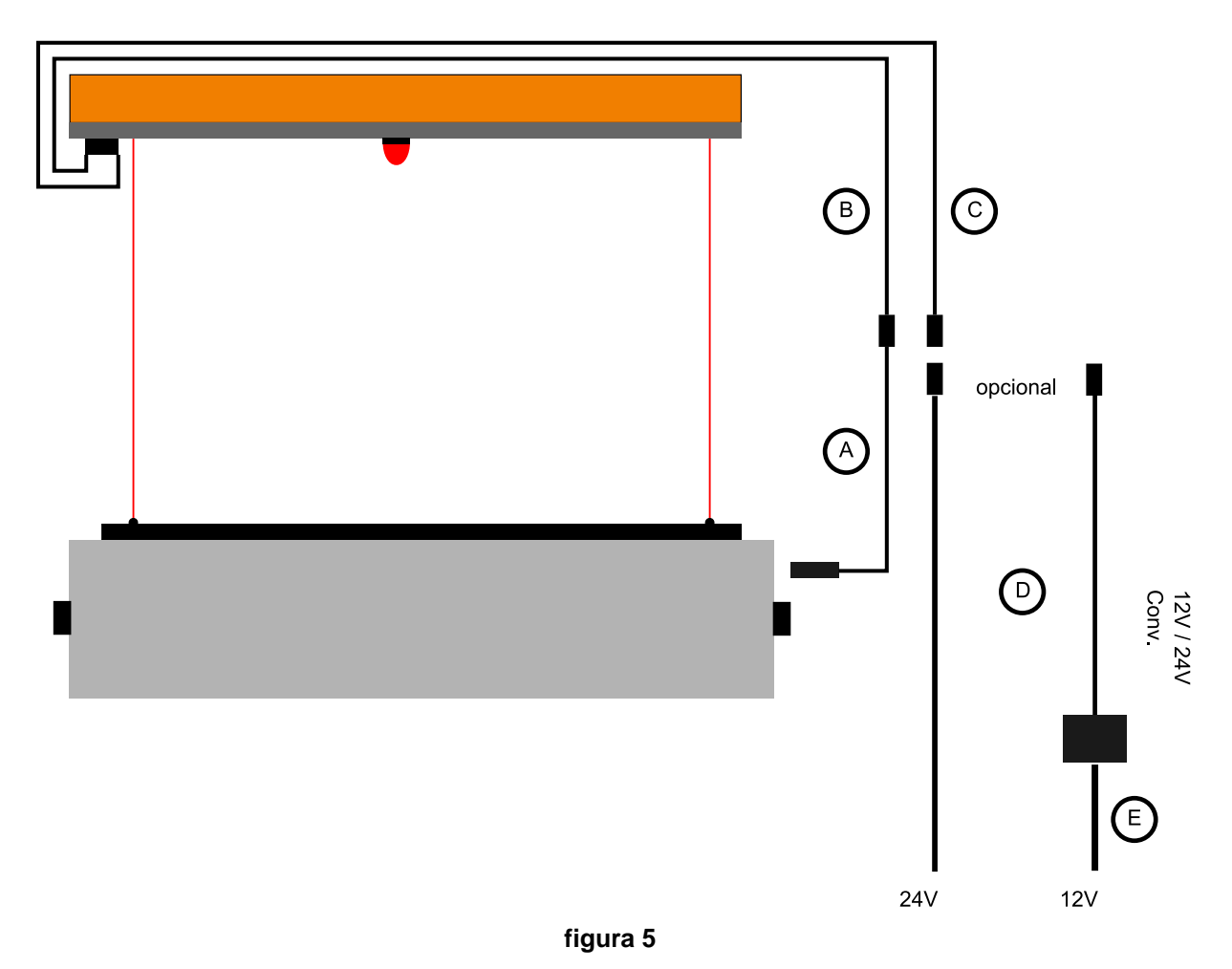

Conecte el interruptor de inducción al sensor. Use para ello el cable de inducción correspondiente. (cable **A&B**)

El sensor se conecta con el cable de corriente a una fuente de 24V / 5A. (cable **C&D**). Si el sensor se utiliza con un sistema de 12V, se utiliza el convertidor DC/DC 12V/24V (**E**).

Se recomienda que el sensor se conecte al sistema de activción de la banda, de esta forma se activará automáticamente cada vez que comience a funcionar la banda.

Para la asignación de las conexiones tenga en cuenta lo siguiente:

Pin 2 / Azul -Pin 1 / Marrón +

Se debe tener en consideración colocar los cables de tal forma que no se crucen entre ellos y puedan quedar atrapados por la cinta transportadora. Esto puede dañar los cables y provocar fallos en el funcionamiento y además dañar el funcionamiento del equipo.

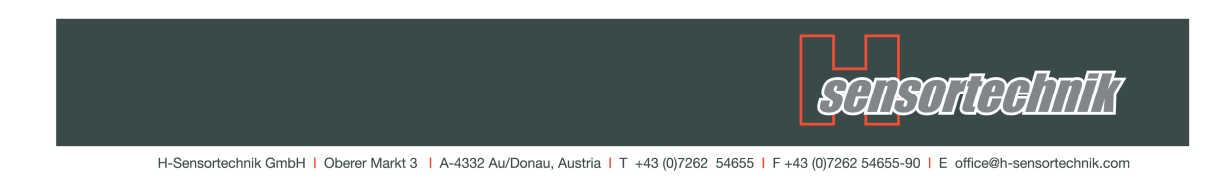

#### Ajuste del Sistema de Medición Optico

Después de que el sistema de medición óptico haya sido instado correctamente, debe ser regulado para obtener mediciones exactas. Para tal efecto siga los siguientes pasos:

#### 1. Diámetro del rodillo

Asegurese de que el diámetro del rodillo en donde se colocará el equipo sea el correcto..

Para ver los datos, ingrese al menu configuración e ingrese los valores correctos y haga clic en "aceptar"

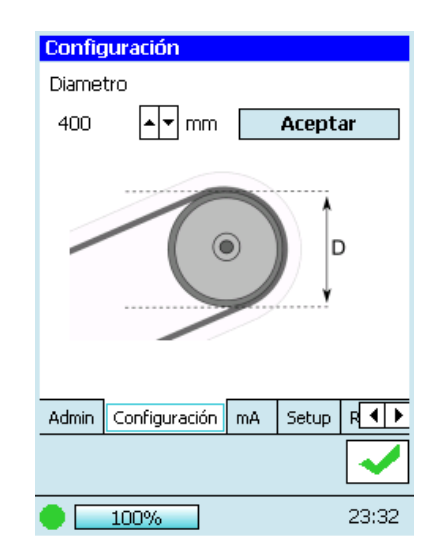

Se debe conocer el diámetro del tambor del transportador antes de comenzar con la medición. El diámetro incluye la capa de goma del rodillo, pero no incluye la banda transportadora.

La manera más exacta de determinar el diámetro del rodillo es medir el perímetro del tambor y adquirir el diámetro matemático dividiéndose con PI(3,14).

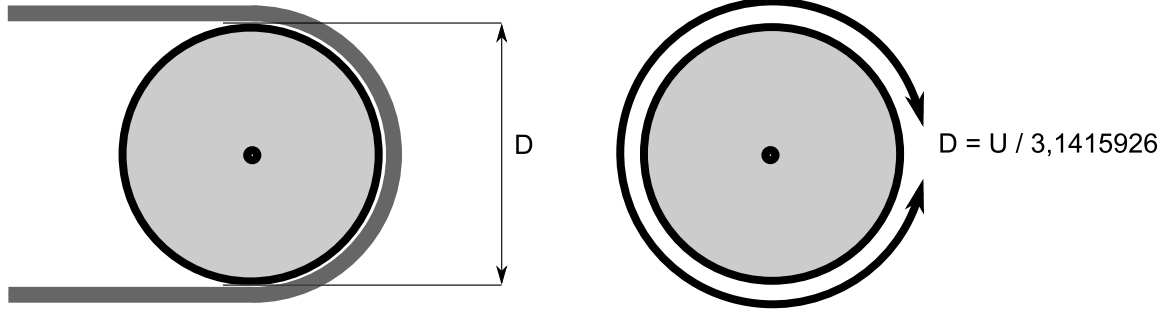

figura 6

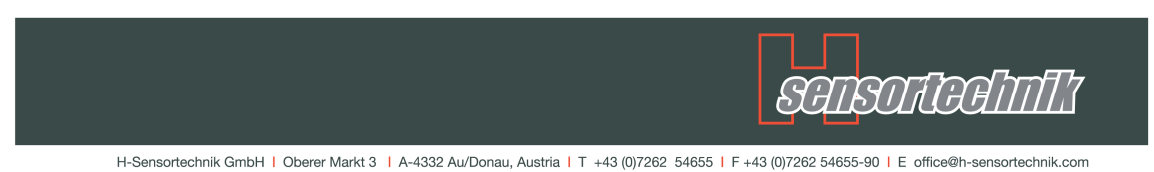

#### 2. Control de la Instalación

Asegurese de que la distancia del sensor sobre la banda transportadora no sea superior a los 600mm y el material sobre la banda no supere la altura de medición de 400mm.

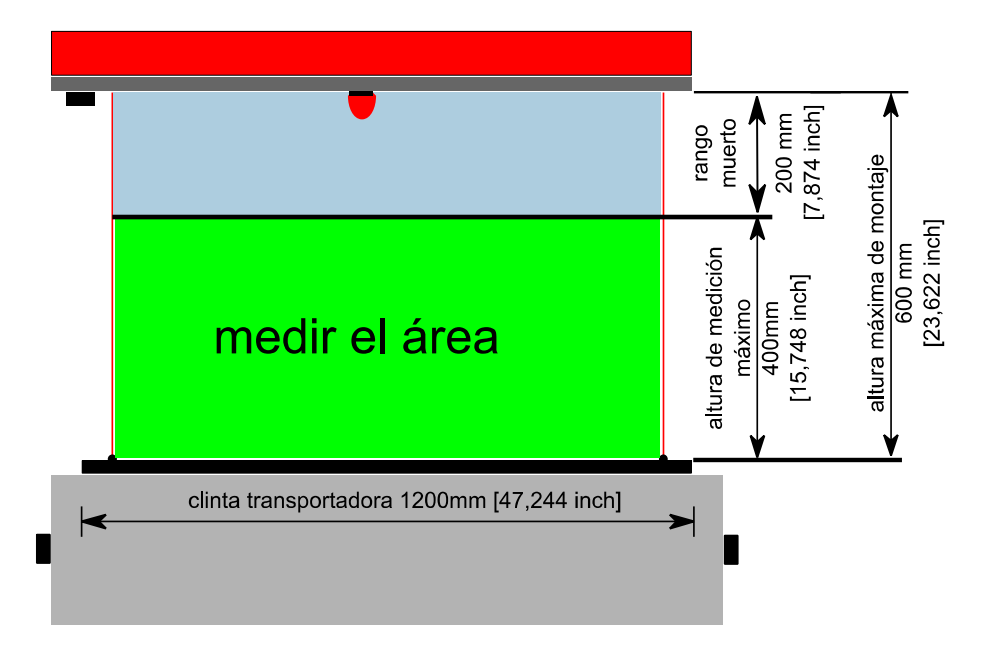

#### 3. Banda Transportadora

La banda transportadora debe circular en vacío (libre de material) a velocidad normal.

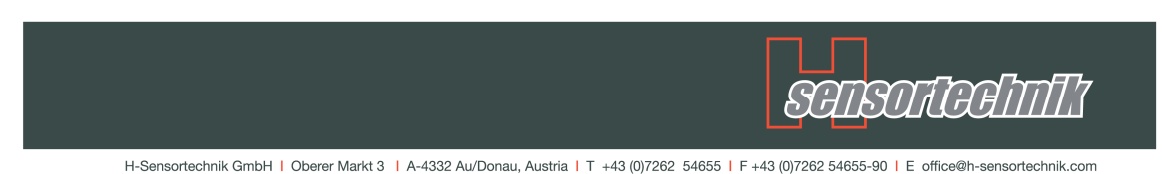

4. Inicio de Medición en vacío (Menú principal --> Medición en vacío)

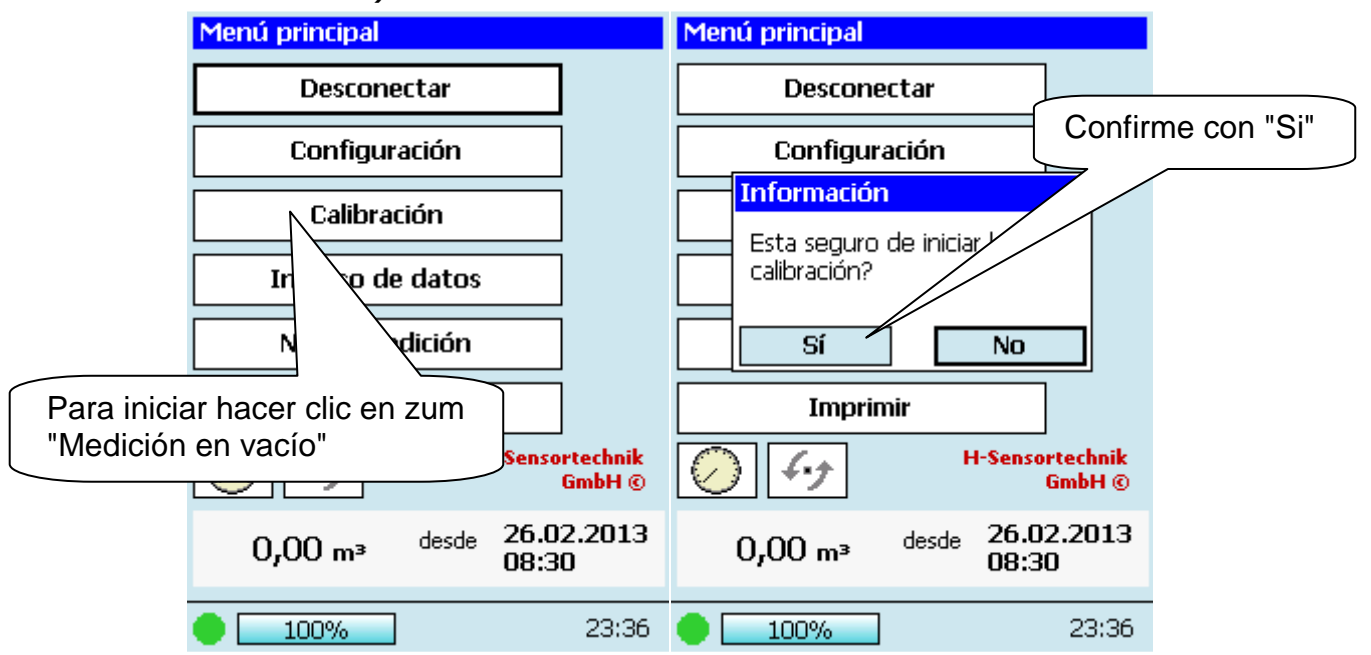

#### 5. Control de la Medición en Vacío

Una vez finalizada la medición en vacío, inicie una nueva medición, verifique que la el valor de medición de la banda libre de material permanezca estable en 0m<sup>3</sup>.

| Menú principal                          |                   | Nueva medición   |                        |
|-----------------------------------------|-------------------|------------------|------------------------|
| Desconectar                             |                   | Cliente          |                        |
| Configuración                           |                   |                  |                        |
| Calibració<br>Mediciór                  | clic en<br>n"     | "Nueva           | 2 haga clic on iniciar |
| Ingreso de datos                        |                   | Material         | de nueva medición"     |
| Nueva medició                           |                   |                  | 7                      |
| Imprimir                                |                   |                  |                        |
| H-Sensort                               | technik<br>imbH © |                  |                        |
|                                         | 2012              | Cambiar /        |                        |
| 0,00 m³ <sup>desde</sup> 26.02<br>08:30 | .2013             | Nueva medicion 🚽 | ×                      |
| 00%                                     | 23:36             | • 100%           | 23:37                  |

|                                                      | SAISOTAAIIIIT                                                                              |
|------------------------------------------------------|--------------------------------------------------------------------------------------------|
| H-Sensortechnik GmbH   Oberer Markt 3   A-4332 Au/De | nau, Austria   T +43 (0)7262 54655   F +43 (0)7262 54655-90   E office@h-sensortechnik.com |
| Menú principal                                       |                                                                                            |
| Desconectar                                          |                                                                                            |
| Configuración                                        |                                                                                            |
| Calibración                                          |                                                                                            |
| Ingreso de dat Verifque qu<br>producción             | e el volumen de<br>permanezca en 0m³.                                                      |
| Nueva medición                                       |                                                                                            |
| Imprimir                                             |                                                                                            |
| GmbH ©                                               |                                                                                            |
| 0,00 m <sup>3</sup> desde 26.02.2013<br>08:30        |                                                                                            |
| 100% 23:36                                           |                                                                                            |

Si el valor de la medición en vacío no permanece en 0m<sup>3</sup>, contactar a: H-Sensortechnik GmbH.

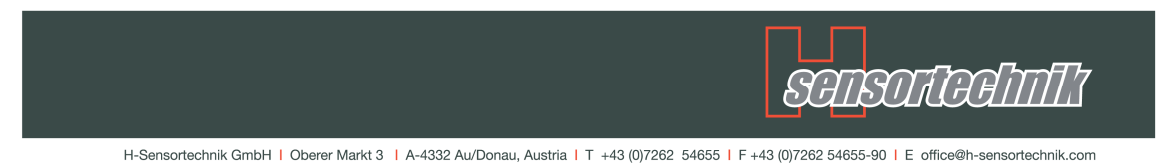

#### 6. Dispositivos para Controlar la Medición

Para efectuar controles de medición se necesita un contenedor o camión con tolva con una capacidad de carga de al menos 7m<sup>3</sup>,

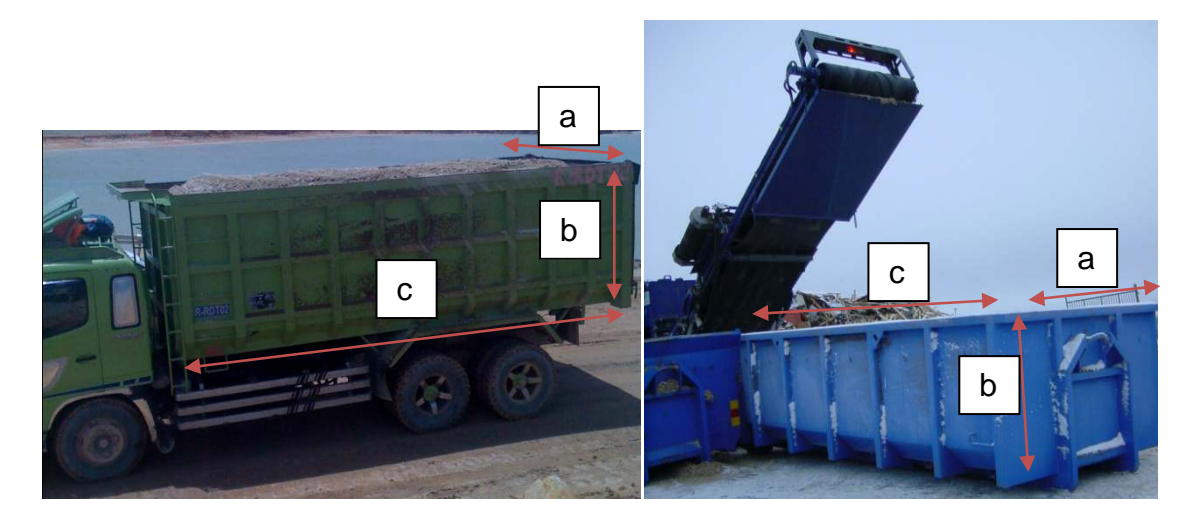

Mida el largo ancho y altura (a,b y c).

#### Calcule el Volumen del dispositivo: V[m<sup>3</sup>]= a\*b\*c

#### 7. Iniciar el Control de la Medición

- Para obtener buenos resultados efectue 3 mediciones
- Asegurese de que haya sido iniciada una nueva medición y que el valor de la banda permanezca en 0m<sup>3</sup>.
- Comienze el abastecimiento de material sobre la banda y llene completamente la tolva.
- Retire el material que sobresalga de la tolva y no lo compacte

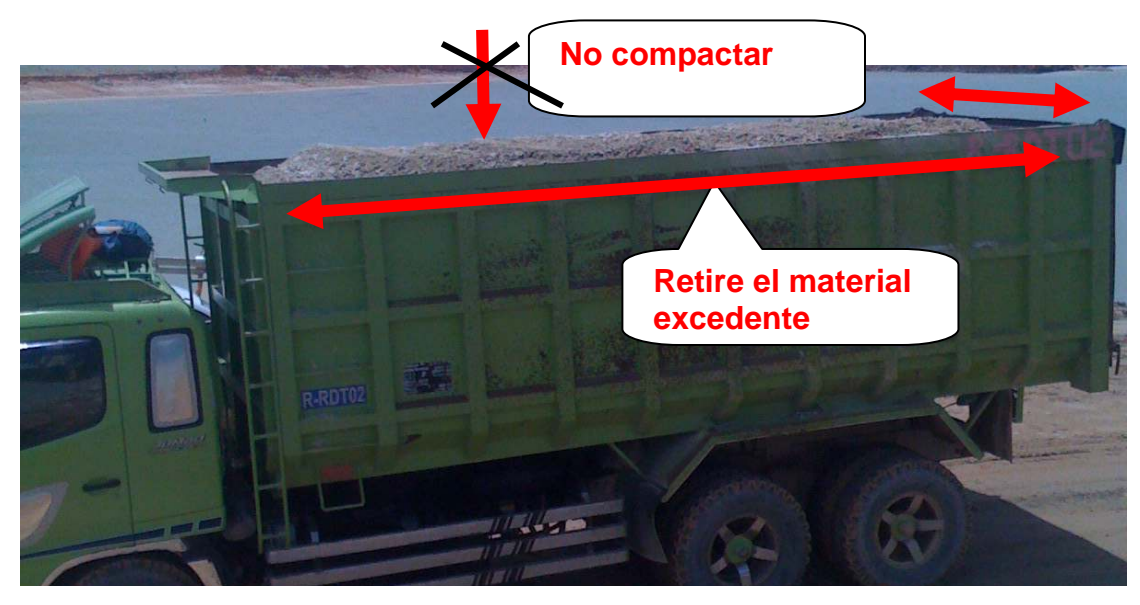

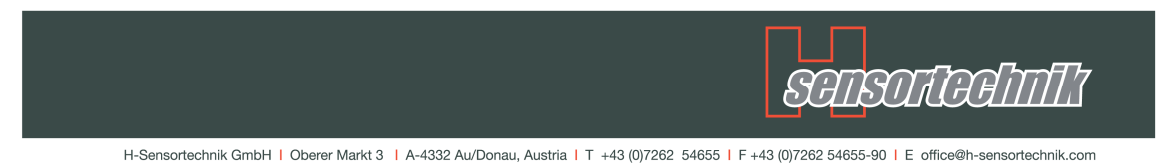

Después de tres mediciones se obtienen tres mediciones volumétricas del sistema de medición óptico y de la tolva.

KontainerVolumen = Volumen de la Tolva

Volumen1 = 1.valor del volumen medido del sistema de medición óptico Volumen2 = 2. valor del volumen medido del sistema de medición óptico Volumen3 =3. valor del volumen medido del sistema de medición óptico

SensorManagerMittelwert = Elvalor medio de 3 mediciones

Fórmula para calcular el valor medio:

 $SensorManagerMittelwert [m3] = \frac{(Volumen1 + Volumen2 + Volumen3)}{3}$ 

#### Fórmula para calcular el valor correctivo:

 $korrekturwert \ [\%] = 100 + \frac{(KontainerVolumen - SensorManager Mittelwert)}{(SensorManagerMittelwert / 100)}$ 

#### Ejemplo:

KontainerVolumen = 10m<sup>3</sup> Volumen1=10,34 Volumen2=10,30 Volumen3=10,2

SensorManagerMittelwert  $[m3] = \frac{(10,34+10,3+10,2)}{3} = 10,28m3$ 

korrekturwert [%] =  $100 + \frac{(10 - 10,08)}{(10,08/100)} = 97,3\% \approx 97\%$ 

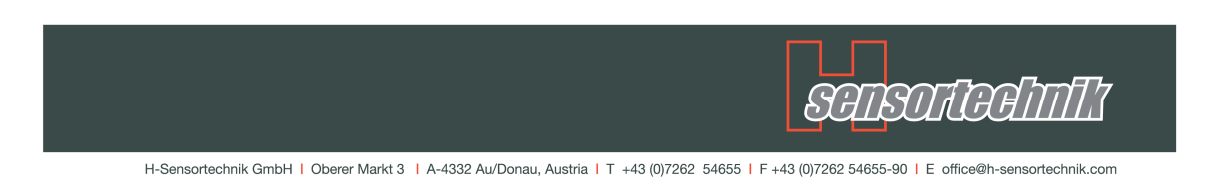

# 8. Regulación y Ajuste

Para ingresar a configurar detalladamente el sistema siga los pasos siguientes:

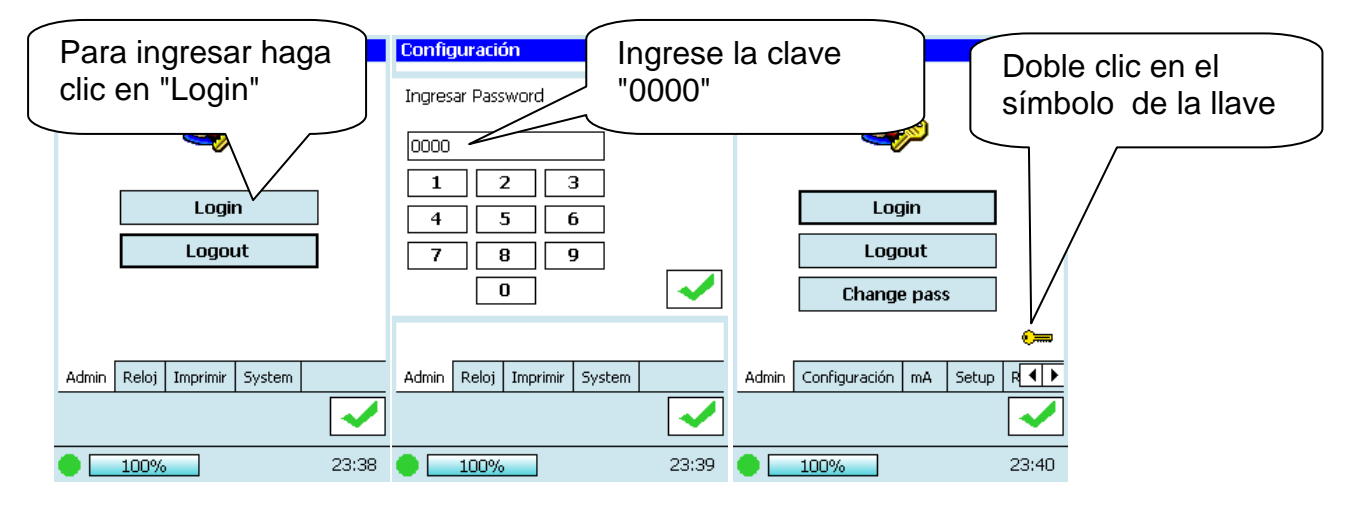

Después de ingresar aparece el símbolo de la llave de color amarillo en la parte inferior derecha de la pantalla. Después de un doble clic en el símbolo de la llave aparece el campo de "ingreso de clave". Ingrese la clave "4957". Modifique el valor "0" por el valor "1" y confirme con el símbolo verde (-)

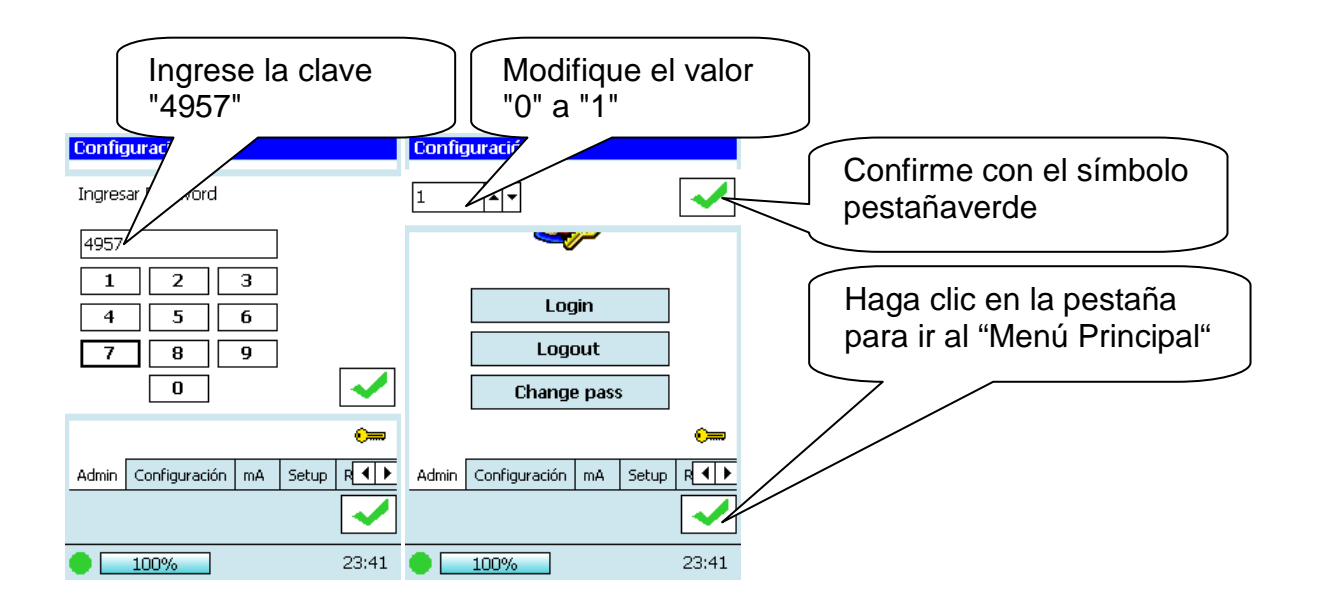

| H-Sensortechnik GmbH   Oberer Markt 3   A-4332 Au/Donau, Austria   T +43 (0)7262 54655   F +43 (0)7262 54655-90   E office@h-sensortechnik.com |                              |                                                                                                    |  |  |
|----------------------------------------------------------------------------------------------------|------------------------------|----------------------------------------------------------------------------------------------------|--|--|
| Menú principal                                                                                                    | Ingreso de datos             | Ingreso de datos                                                                                                    |  |  |
| Desconectar<br>Configuración<br>Calibración                                                                                                    | Seleccione el<br>Material    | recycling<br>test                                                                                                    |  |  |
| Ingreso de datos<br>N/ a medición<br>primir                                                                                                    | Cliente Material Span adjust | Cliente Material Span adjust                                                                                                    |  |  |
| Haga clic en<br>"Ingresar datos base"                                                                                                    | Haga clic en                 | Image: second second |  |  |
| 100% 23:42                                                                                                    | 100% 23:45                   | 100% 23:45                                                                                                    |  |  |

Haga clic en "Ingresar datos base" y seleccione el materialund y haga clic en "ajustar"

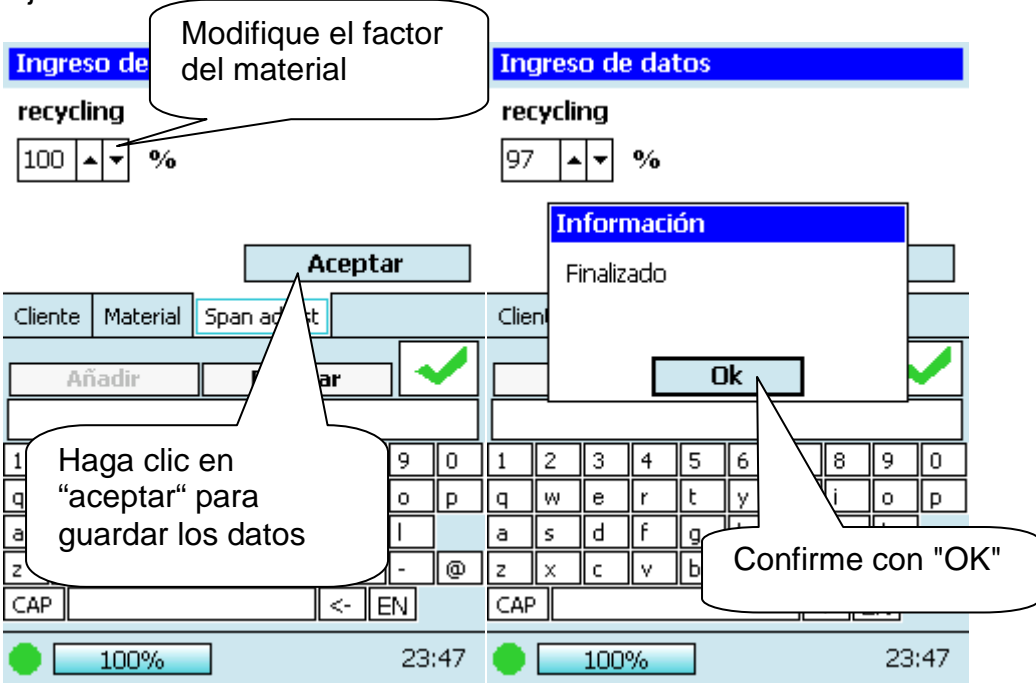

| H-Sensortechnik GmbH   Oberer Markt | 3   A-4332 Au/Donau, Austria   T + | 43 (0)7262 54655 | F +43 (0)7262 54655-90 | E office@h-sensortechnik.com |
|-------------------------------------|------------------------------------|------------------|------------------------|------------------------------|

SALEALASIAS

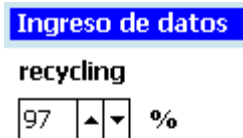

|                              |        |        |        |        |        | Ac | ept    | ar     |        |
|------------------------------|--------|--------|--------|--------|--------|----|--------|--------|--------|
| Cliente Material Span adjust |        |        |        |        |        |    |        |        |        |
| Añadir Eliminar              |        |        |        |        |        |    |        |        |        |
| 1                            | 2      | 3      | 4      | 5      | 6      | 7  | 8      | 9      |        |
| q<br>a                       | w<br>s | e<br>d | r<br>f | t<br>g | У<br>h | j  | ۱<br>k | 0<br>  | P<br>] |
| Z                            |        | с      | ٧      | Ь      | n      |    | ]<br>  | -<br>- | @      |
| CAP <- EN 23:48              |        |        |        |        |        |    |        |        |        |

#### 9. Iniciar una nueva Medición

Inicie una nueva medición con los valores ingresados recientemente.

| Menú principal           |          | Nueva medición  |                    |  |
|--------------------------|----------|-----------------|--------------------|--|
| Descone                  | L        | Cliente         |                    |  |
| Haga clic                | en       |                 |                    |  |
| Configu "Nueva M         | edición" |                 |                    |  |
|                          |          | $ \rightarrow $ |                    |  |
| Calibración /            |          |                 |                    |  |
|                          | 1        | L               | Manana la masta ão |  |
|                          |          | Material        | Marque la pestana  |  |
| Nueva medición           | ]        |                 | modificar          |  |
|                          |          | Ì               |                    |  |
| Imprimir                 |          |                 |                    |  |
| H-Senso                  | rtechnik |                 |                    |  |
|                          | GmbH ©   |                 |                    |  |
| 0.00 desde 26.0          | 2.2013   |                 |                    |  |
| U,UU m <sup>3</sup> 08:3 | 0        | Nueva me        | edicion 🛛 🖌 📈      |  |
|                          |          |                 |                    |  |
| - 100%                   | 23:48    | 10              | 0% 23:48           |  |

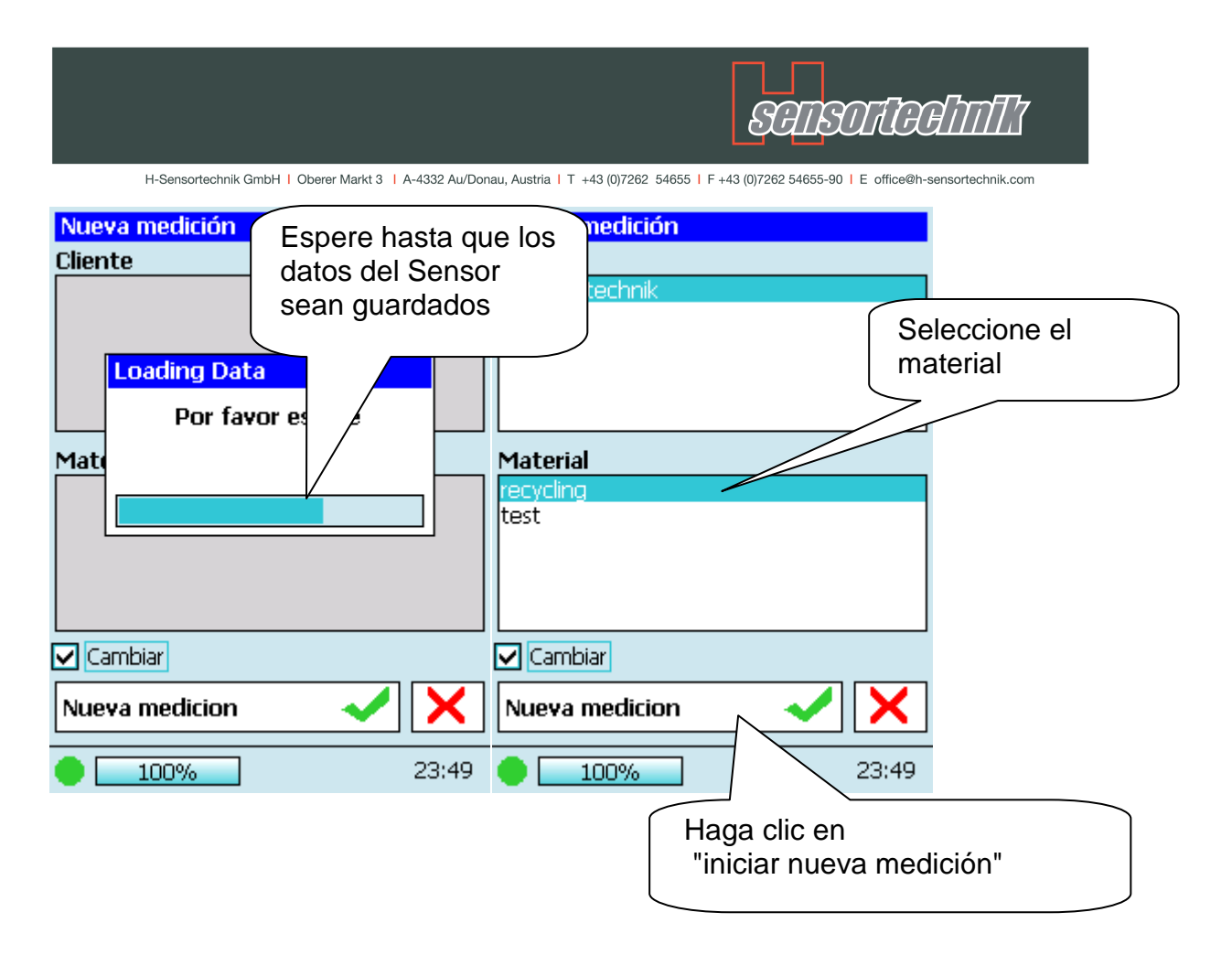

Ahora se puede efectuar un control de la medición con los nuevos datos ingresados. En caso de que se presenten pequeñas variaciones, corregir los valores correspondientes.

El ajuste de valores se debe realizar para cada material, de tal manera que se pueda obtener exactos resultados de medición

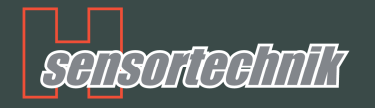

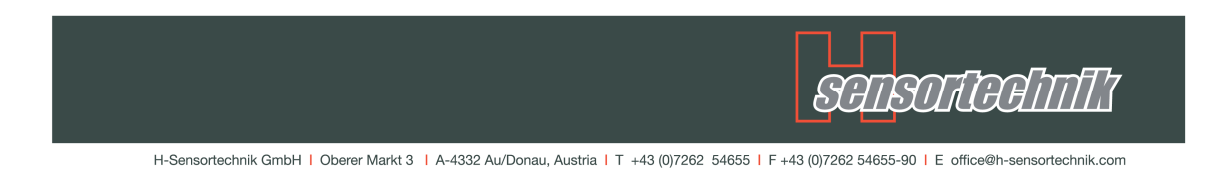

#### Indicaciones de seguridad clase: láser

#### 1. Clase láser del sistema de medición óptico

El sensor está clasificado como dispositivo láser de la categoría 3B según IEC 60825-1: 2001.

Emite radiación láser invisible.

| Potenciade impulso              | P <sub>max</sub> = 60mW    |
|---------------------------------|----------------------------|
| Duración de impulso             | t <sub>puls</sub> = 400 µs |
| Longitud de onda                | $\lambda = 785 \text{ nm}$ |
| Índice de repetición de impulso | $f_{rep} = 200 \text{ Hz}$ |

#### 2. Advertencia

# ¡La radiación láser de la clase 3B comienza a emitirse en el momento de poner en marcha el equipo!

Por eso es necesario asegurarse de que se cumplan los siguientes puntos antes de poner en marcha el aparato:

- El sensor sólo deberá ponerse en funcionamiento, si está colocado en el soporte del sensor correctamente. En caso contrario, las personas que se encuentran a su alrededor deberán llevar gafas de protección.
- Está prohibido simular la pasada de la cinta.
- Se debe limitar la salida del haz de rayos laser en el caso de que no se disponga de una banda de transporte
- No se deben montar superficies reflectantes en la trayectoria del haz de rayos laser que puedan provocar reflexiones
- Cuando el sistema de medición óptico se encuentra en funcionamiento, no se debe exponer la vista el haz de rayos laser
- Respetar las indicaciones de seguridad expuestas en la norma para el uso de dispositivos láser de la categoría 3 B.

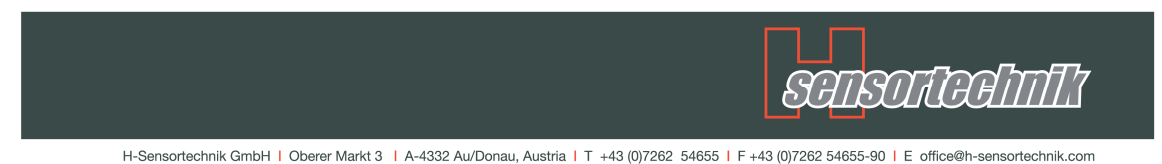

De acuerdo a las normas correspondientes todos los sistemas de medición óptico deben de llevar las siguientes indicaciones de advertencia

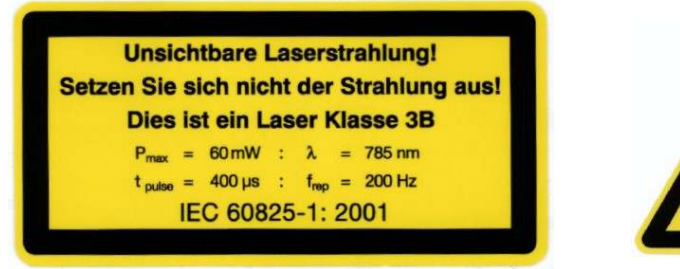

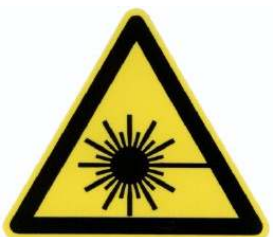

# Mantenimiento y Servicio

El sistema de medición óptico es libre de mantenimiento, pero de vez en cuando se deben de limpiar los lentes y ventana con una franela.

# **ATENCION!**

NO LIMPIAR EL SISTEMA DE MEDICION OPTICO CON SOPLETE DE AIRE DE ALTA PRESION! NO ESTA CONCEBIDO PARA ELLO!

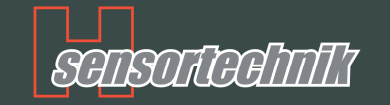

# Partes y Repuestos

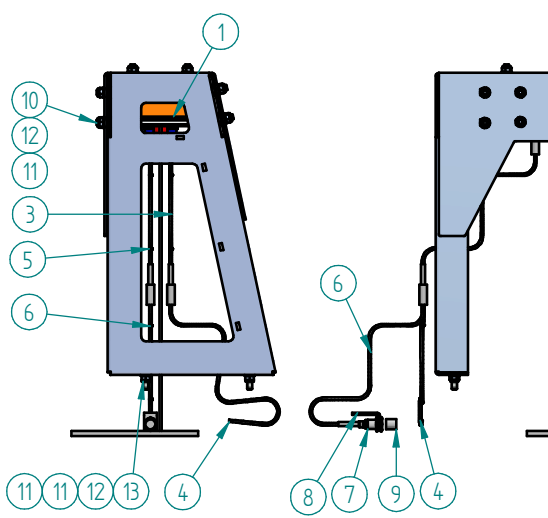

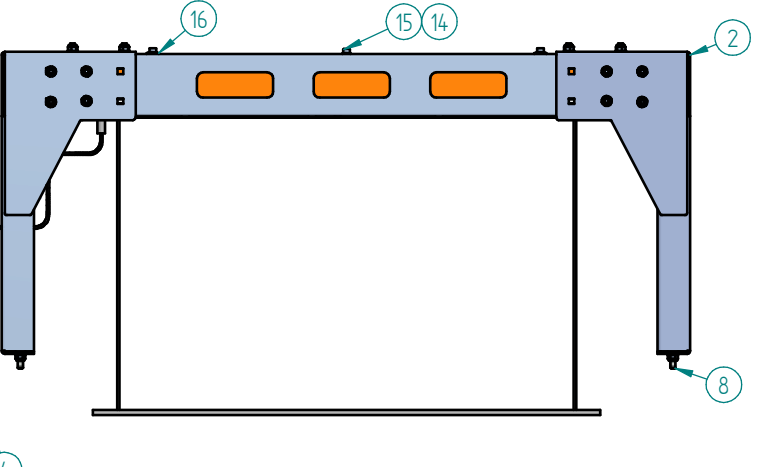

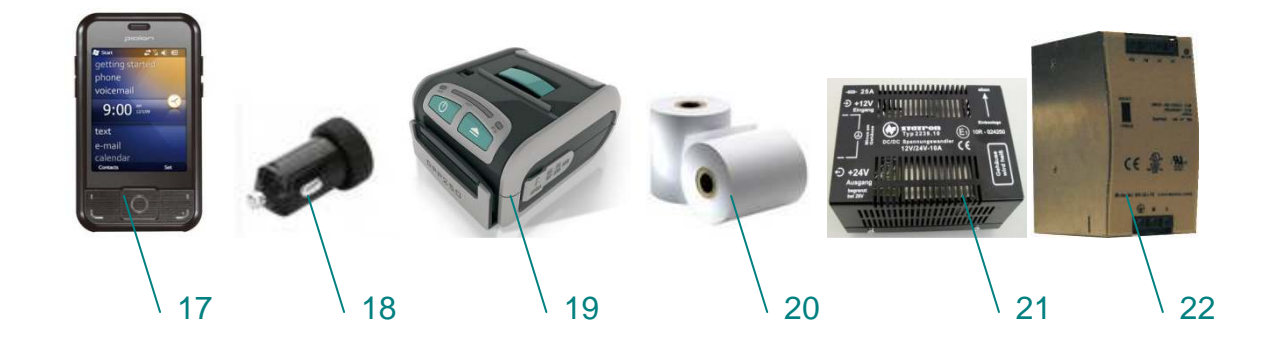

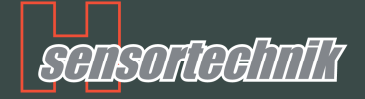

| Position | Art. Nr. | Beschreibung                                  |  |
|----------|----------|-----------------------------------------------|--|
| 1        | 150600   | Sistema de medición óptico S600               |  |
| 1        | 150800   | Sistema de medición óptico S800               |  |
| 1        | 151000   | Sistema de medición óptico S1000              |  |
| 1        | 151200   | Sistema de medición óptico S1200              |  |
| 1        | 151400   | Sistema de medición óptico S1400              |  |
| 1        | 150604   | Sistema de medición óptico-MultiLink ML600    |  |
| 1        | 150804   | Sistema de medición óptico-MultiLink ML800    |  |
| 1        | 151004   | Sistema de medición óptico-MultiLink ML1000   |  |
| 1        | 151204   | Sistema de medición óptico-MultiLink ML1200   |  |
| 1        | 151404   | Sistema de medición óptico-MultiLink ML1400   |  |
| 2        | 151205   | Marco de acero alto para 600-800mm            |  |
| 2        | 150601   | Marco de acero alto para 1000-1200mm          |  |
| 2        | 151401   | Marco de acero alto para 1400-1600mm          |  |
| 2        | 151203   | Marco de acero bajo para 600-800mm            |  |
| 2        | 151201   | Marco de acero bajo para 1000-1200mm          |  |
| 2        | 151206   | Marco de acero bajo para 1400-1600m           |  |
| 3        | 110030   | Cable de corriente de 2,5m                    |  |
| 3        | 110130   | Cable de corriente de 2,5m-MultiLink          |  |
| 4        | 110031   | Cable de corriente de 15m                     |  |
| 4        | 110132   | Cable de corriente de 15m-MultiLink           |  |
| 5        | 110029   | Cable de interruptor inductivo de 2,5m        |  |
| 6        | 130007   | Cable de interruptor inductivo de 0,5m        |  |
| 7        | 130017   | Inductor                                      |  |
| 8        | 130015   | Soporte de interruptor inductivo              |  |
| 9        | 130022   | Cilindro del interruptor inductivo            |  |
| 10       | 110077   | Perno DIN603 8.8-M10x25 verzinkt              |  |
| 11       | 110080   | Resorte DIN137B M10 galvanizado               |  |
| 12       | 110078   | Tuerca de seguridad DIN982 KI.8 M10 verz.     |  |
| 13       | 110076   | Perno exagonal DIN933 8.8-M10x35 galvanizado  |  |
| 14       | 110079   | Anillo de resorte DIN137A M8 verzinkt         |  |
| 15       | 110075   | Perno cilíndrico DIN912 -M8x20 galvanizado    |  |
| 16       | 110143   | Anillo de carrocería 8,4x30x1,5 A2, Edelstahl |  |
| 17       | 140000   | Computadora portátil                          |  |
| 18       | 140007   | KFZ-USB-Cargador de 12V und 24V               |  |
| 19       | 140001   | Impresora térmica Bluetooth                   |  |
| 20       | 120008   | Rollo de papel de Impresora térmica           |  |
| 21       | 130019   | Transformador de corriente 12V -> 24V         |  |
| 22       | 130020   | Transformador de corriente 230V -> 24V        |  |
| 23       | 110081   | Manual de operación                           |  |
|          |          |                                               |  |
|          |          |                                               |  |

#### Kontakt:

H-Sensortechnik GmbH Oberer Markt 3 · A – 4332 Au/Donau Tel: +43 (0) 7262 54655-0 DW Fax 90 mail: office@h-sensortechnik.com · www.h-sensortechnik.com

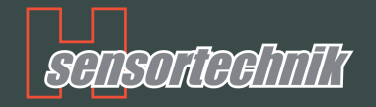

#### Dimensiones y Medidas

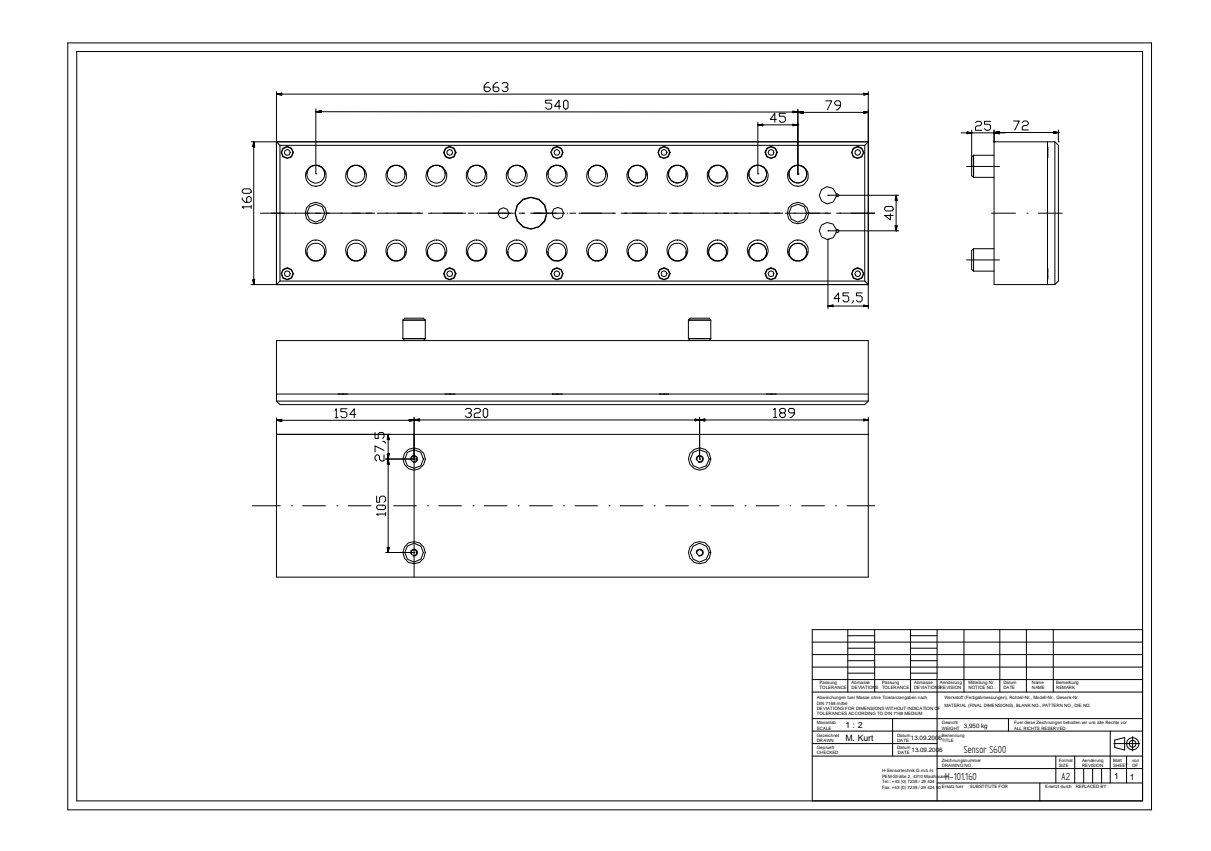

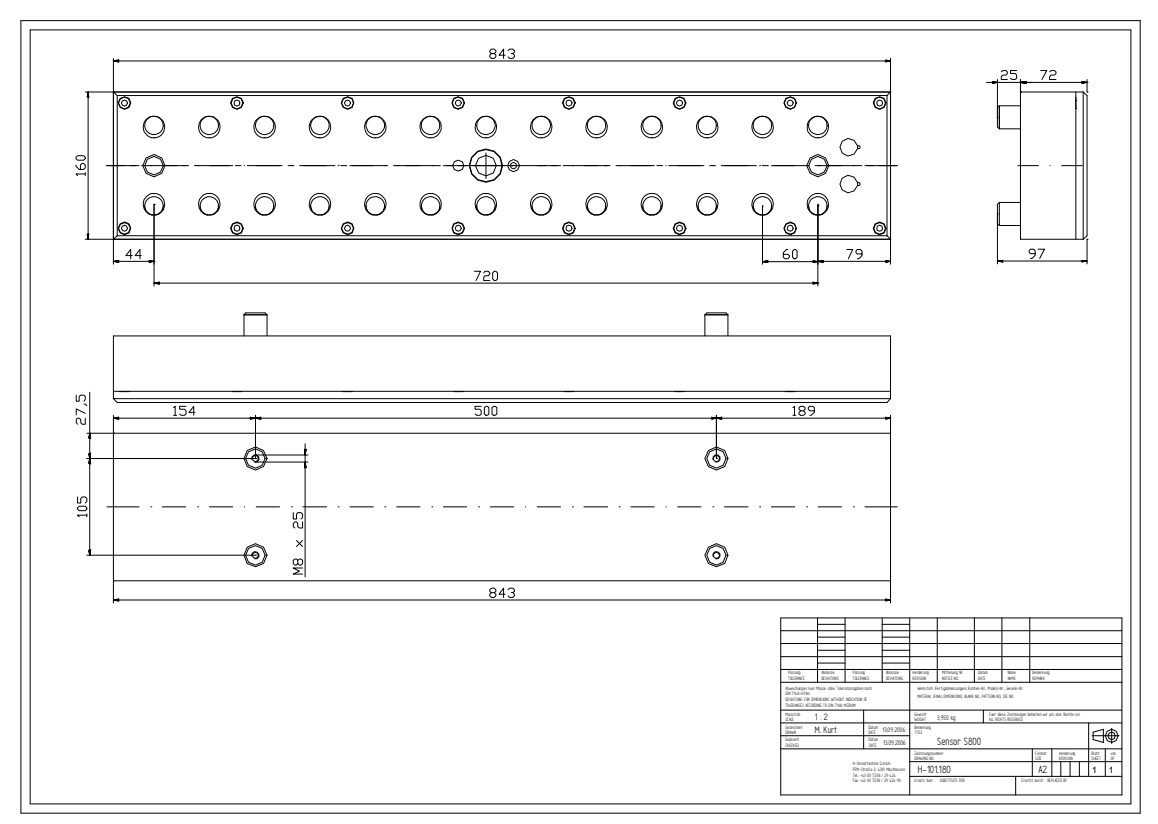

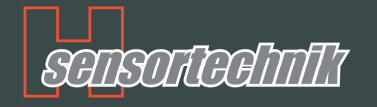

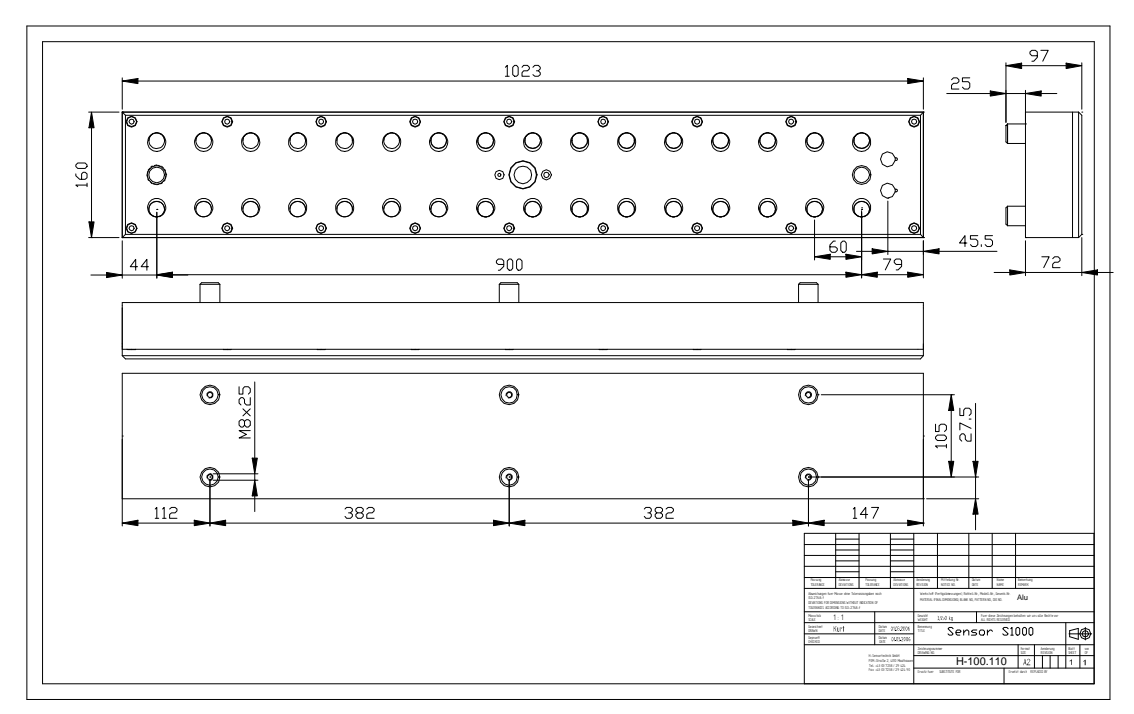

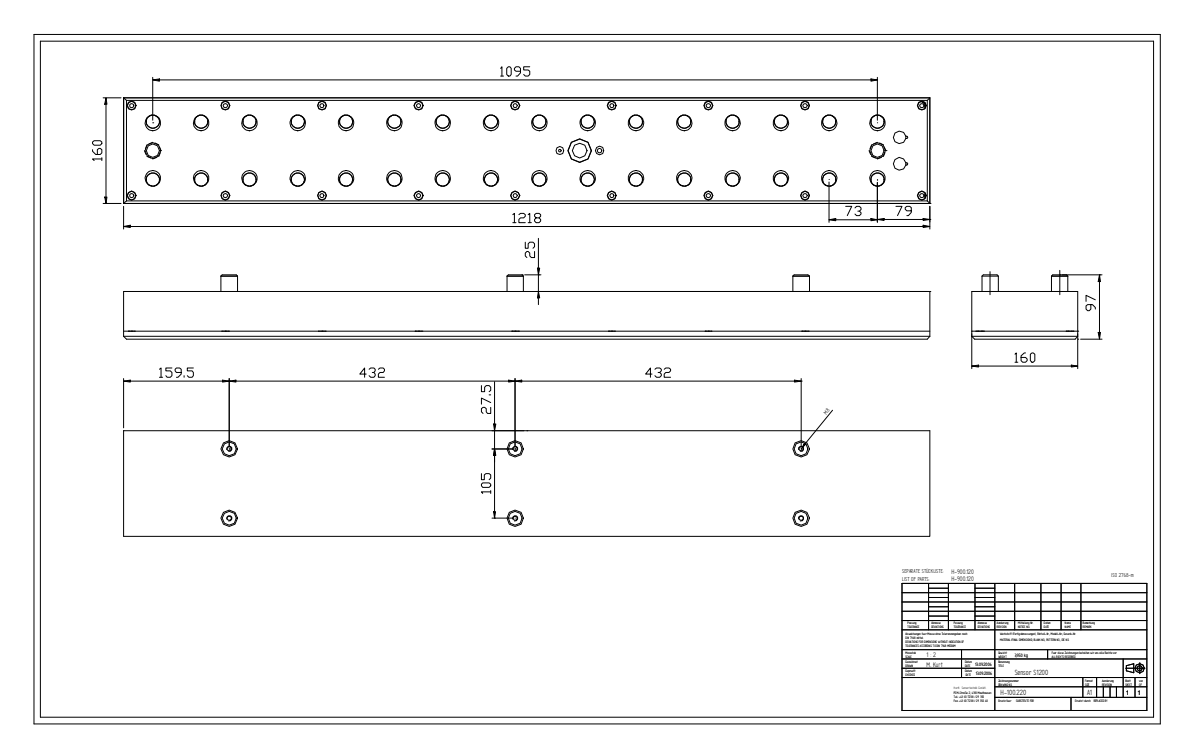

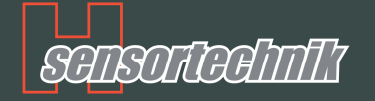

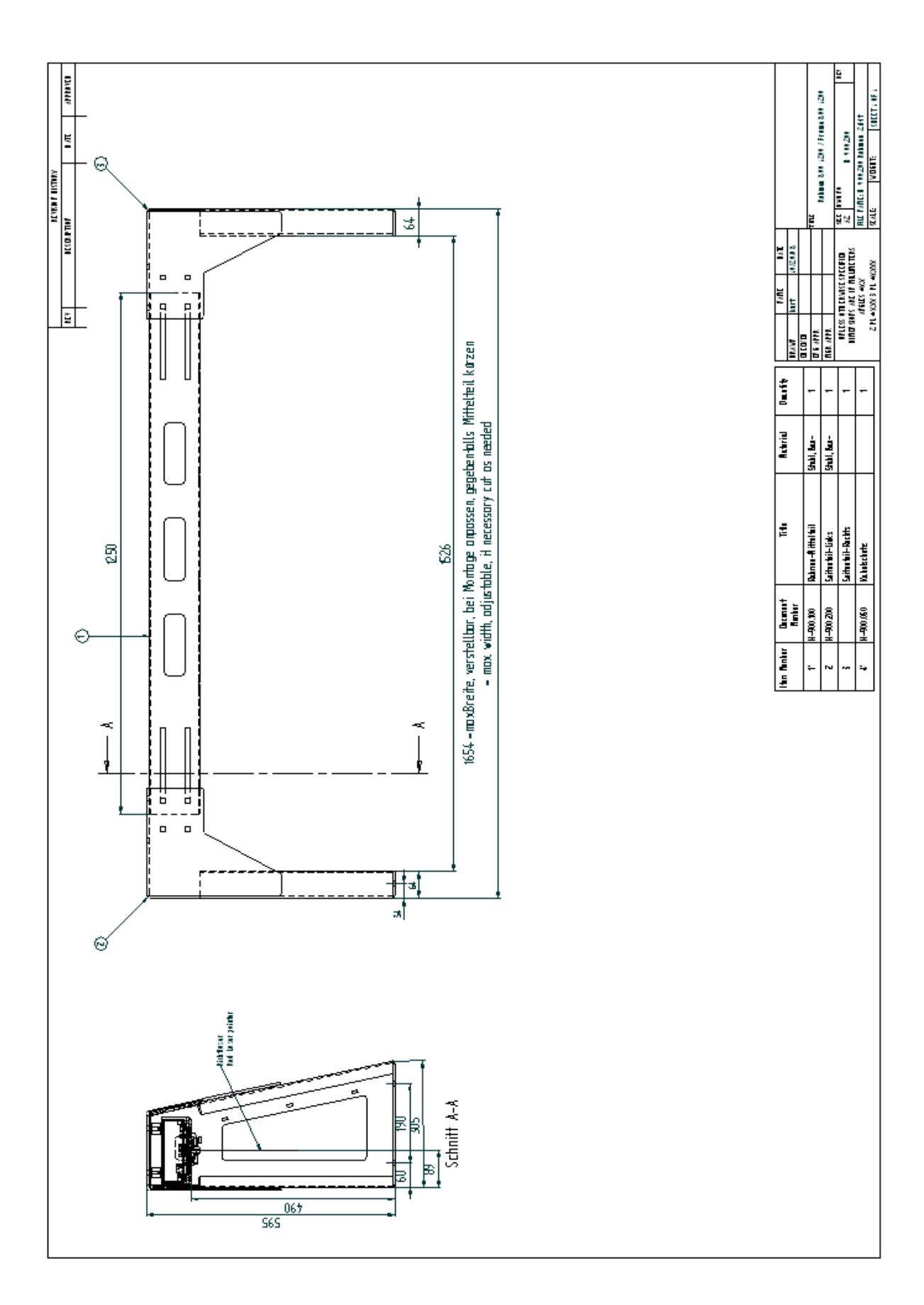